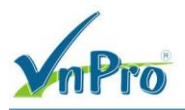

## LAB - VIÉT CENTRALIZED POLICY **Đ**Ể LEAKING ROUTE GIỮA CÁC SERVICE VPN

I. Sơ đồ

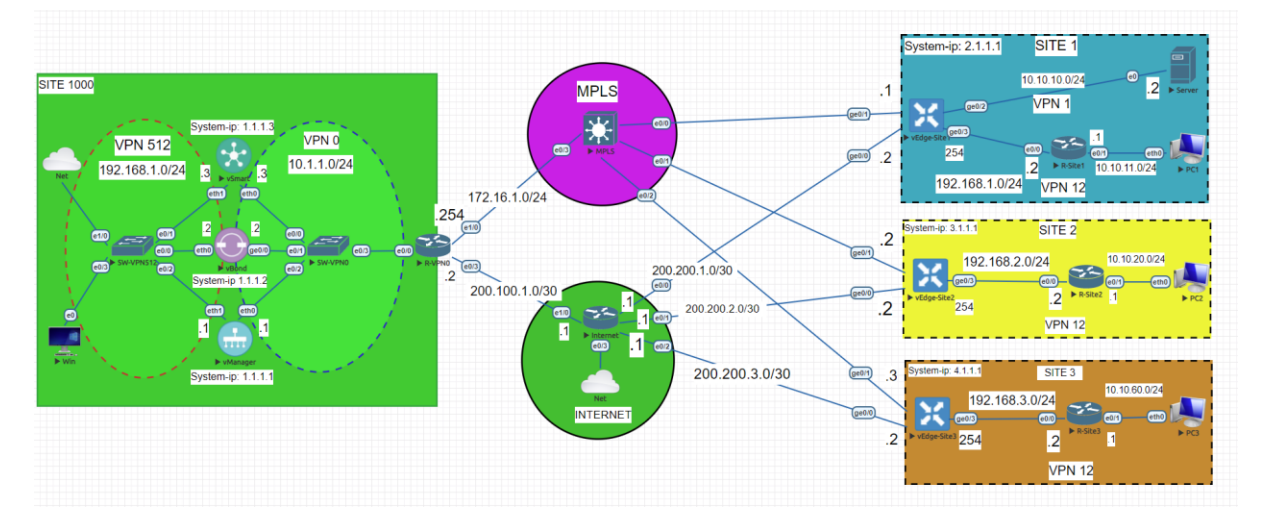

## II. Yêu cầu kỹ thuật

- Viết hai Feature Template có tên là vEdge\_VPN1, vEdge\_VPN1\_Ge0/2 để tạo thêm một Service VPN mới dành cho server.
- Viết một Device Template có tên vEdge\_VPN1 từ hai Feature Template trên và dùng lại các Feature Template cũ (vEdge\_VPN0, vEdge\_VPN0\_Ge0/0, vEdge\_VPN0\_Ge0/1, vEdge\_VPN512, vEdge\_VPN512\_eth0, vEdge\_OSPF) để tạo thêm một VPN1 dành cho server.
- Đẩy cấu hình Device Template vừa viết xong.
- Viết Centralized Policy để VPN12 có thể giao tiếp đến VPN1 của server.
- III. Các bước thực hiện

#### 3.1. Viết hai Feature Template cho VPN1 dành cho server

• Tạo Feature Template: *vEdge VPN1* 

Đầu tiên ta vào giao diện vManage > Configuration > Template > Feature > Add Template.

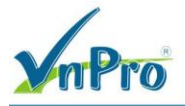

 TRUNG TÂM TIN HỌC VNPRO

 DC: 276 - 278 Ung Văn Khiêm, P.25, Q.Binh Thạnh, Tp Hồ Chí Minh

 DT: (028) 35124257 | Hottine: 0933427079 Email: vnpro@vnpro.org

~ - ø ×

Monitor - Overview Cisco SDWA: 🗙 🕂

| ÷ -       |                        | t secure   https://192.168.1.  | 1:8443/#/app/monit            | or2/overview          |         |               |                 |                               |                  | Ê                | \$                  |        | <b>1</b> : |
|-----------|------------------------|--------------------------------|-------------------------------|-----------------------|---------|---------------|-----------------|-------------------------------|------------------|------------------|---------------------|--------|------------|
| Cis       | sco SD-WAN             | N                              |                               |                       |         |               | Overview        |                               |                  | ٥                | Ξ                   | 0      | ۵          |
| <u> </u>  | Monitor                |                                | Devices                       |                       | nels    | Applicatio    | Security        | VPN More · 2                  |                  |                  |                     |        |            |
| ใม่ใ      |                        | · · ·                          | TLS/SSL Proxy<br>Certificates |                       |         |               |                 |                               |                  | 68               | Ξ                   | ы      |            |
| ×         | Tools                  |                                | Network Design                |                       | T       | CERTIFIC      | ATE STATUS      | LICENSING                     | REBOOT           |                  |                     |        |            |
| \$<br>\$  | Maintenance            | , <mark> </mark>               | Templates<br>Policies         | •                     |         | ()<br>Warning |                 | O<br>Assigned<br>3 Unassigned | O<br>Last 24 hrs |                  |                     |        |            |
| ی<br>م    | Administration         | · · · ·                        | Security                      |                       |         |               |                 |                               |                  |                  |                     |        |            |
|           | Reports                |                                | Network Hierarch              | iy<br>ications        | Sites   |               | unnel Health    | O                             | 24 Hours         | 24 Hours ✓       | Actio               |        |            |
| Ċ         | Analytics              |                                | Cloud onRamp fo               | or SaaS<br>or IaaS    | Unter   |               |                 |                               | 24 110013        |                  | unner               |        |            |
|           |                        |                                | Cloud onRamp to               | or Multicloud         |         |               |                 | 0<br>Tunnets                  |                  |                  |                     |        |            |
| ٩         | admin                  | Sign Out                       |                               |                       |         |               |                 |                               | No [             | Data to Display  |                     |        |            |
| https://1 | 92.168.1.1:8443/#/ap   | p/config/template/configGroups |                               |                       |         |               |                 |                               |                  | ^ @ @            | d∎ 10               | 242 PM | ج          |
| ## C      | Configuration - Templa | ates Cisco 🗄 🗙 🕂               |                               |                       |         |               |                 |                               |                  | V                | -                   | 0      | ×          |
| ← -       |                        | t secure   https://192.168.1.  | 1:8443/#/app/config           | J/template/feature    |         |               |                 |                               |                  | Ŀ                | ☆                   |        | <b>1</b> : |
| =         | ≡ Cisco SD             | -WAN 💮 Sele                    | ect Resource Gr               | oup▼                  |         |               | Templat         | es                            |                  | $\bigcirc$       | Ξ                   | 0      | 4          |
|           |                        |                                | Co                            | nfiguration Groups Fe | ature F | Profiles De   | evice Templates | Feature Templates             |                  |                  |                     |        |            |
|           | Q Search               |                                |                               |                       |         |               |                 |                               |                  |                  | 5                   | 7      |            |
| E         | Add Template           | nn-Default 🗸                   |                               |                       |         |               |                 |                               |                  | Total Rows: 20   | a                   | æ      |            |
|           | Name                   | Description                    | Туре                          | Device Model          | Device  | e Templates   | Resource Gro    | up Devices Attached           | d Updated        | By Last Updated  |                     | r≎r    |            |
|           | vEdge_Site1_V          | vEdge_Site1_VPN0_Ge0/          | WAN Edge Inter                | vEdge Cloud           | 0       |               | global          | 0                             | admin            | 11 Jul 2023 5:1  | 7                   |        |            |
|           | vEdge_VPN0_G           | vEdge_VPN0_Ge0/0_Site          | WAN Edge Inter                | vEdge Cloud           | 0       |               | global          | 0                             | admin            | 11 Jul 2023 5:1  | 7 •••               |        |            |
|           | vEdge_VPN11            | vEdge_VPN11_Ge0/2_VR           | . WAN Edge Inter              | vEdge Cloud           | 0       |               | global          | 0                             | admin            | 11 Jul 2023 5:1  | 7 •••               |        |            |
|           | vEdge_VPN512           | vEdge_VPN512                   | WAN Edge VPN                  | vEdge Cloud           | 1       |               | global          | 3                             | admin            | 11 Jul 2023 5:1  | 7                   | L      |            |
|           | vSmart_VPN51           | vSmart_VPN512_eth1             | WAN Edge Inter-               | vSmart                | 1       |               | global          | 3                             | admin            | 11 Jul 2023 5:1: | 7                   |        |            |
|           | vEdge_VPN11            | vEdge_VPN11                    | WAN Edge VPN                  | vEdge Cloud           | 0       |               | global          | 0                             | admin            | 11 Jul 2023 5:1  | 7 •••               |        |            |
|           | vSmart_VPN512          | vSmart_VPN512                  | vSmart VPN                    | vSmart                | 1       |               | global          | 1                             | admin            | 11 Jul 2023 5:1  | 7 •••               |        |            |
|           | vEdge_VPN0_G           | vEdge_VPN0_Ge0/0_Inte          | WAN Edge Inter                | vEdge Cloud           | 1       |               | global          | 3                             | admin            | 11 Jul 2023 5:13 | 7 •••               |        |            |
| #         | ,<br>D ≣i              | 0 🖬 🧉 🧿                        | F- 4                          |                       |         |               |                 |                               |                  | ^ ⊕ ⊕            | d <mark>∎</mark> 10 | 43 PM  | F1         |

Ở phần Select Devices ta chọn thiết bị vEdge Cloud rồi chọn mục VPN

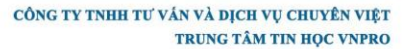

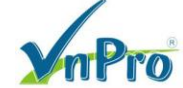

**Đ**C: 276 - 278 Ung Văn Khiêm, P.25, Q.Binh Thạnh, Tp Hồ Chí Minh **Đ**T: (028) 35124257 | **Hotline**: 0933427079 **Email**: vnpro@vnpro.org

| Configuration - Templates Cisco                                                                                                    | +                                                             |                                           | v – Ø                |
|----------------------------------------------------------------------------------------------------|---------------------------------------------------------------|-------------------------------------------|----------------------|
| → C ▲ Not secure   https://www.secure   https://www.secure   https://wwwwwwwwwwwwww.secure   https://www.secure   https://www.secur | x//192.168.1.1:8443/#/app/config/template/feature?display=add |                                           | ie 🖈 🛛 🛔             |
| ≡ Cisco SD-WAN                                                                                                    | Select Resource Group•                                        | Templates                                 |                      |
|                                                                                                    | Configuration Groups Feature Pro                              | ofiles Device Templates Feature Templates |                      |
| Feature Template > Add Template                                                                                                    |                                                               |                                           |                      |
| Select Devices                                                                                                    | VDN                                                           |                                           |                      |
| Q Search by device name                                                                                                    | VEN                                                           |                                           |                      |
| ISRv                                                                                                    | •                                                             |                                           |                      |
| vEdge 100                                                                                                    | Secure Internet Gateway (SIG)                                 | VPN                                       | VPN Interface Bridge |
| vEdge 100 B                                                                                                    | WAN                                                           | Ę                                         | LAN                  |
| vEdge 100 M                                                                                                    |                                                               |                                           |                      |
| vEdge 100 WM                                                                                                    |                                                               |                                           |                      |
| vEdge 1000                                                                                                    | VPN Interface Cellular                                        | VPN Interface Ethernet                    | VPN Interface GRE    |
| vEdge 2000                                                                                                    | WAN                                                           | Management WAN LAN                        | WAN                  |
| vEdge 5000                                                                                                    |                                                               |                                           |                      |
| vEdge Cloud                                                                                                    |                                                               |                                           |                      |
| vManage                                                                                                    | VPN Interface IPsec                                           | VPN Interface NATPool                     | VPN Interface PPP    |
| vSmart                                                                                                    | WAN                                                           | WAN                                       | WAN                  |
|                                                                                                    | v C                                                           |                                           |                      |

Tiếp theo vào mục VPN ta cấu hình như sau:

Template Name: *vEdge\_VPN1* Description: *vEdge\_VPN1* VPN: 1

| mPro                              |                |                      |                           |                   |                     | DC: 276 - 2<br>DT: (028) 3 | TRUNG TÂM TIN HỌC VNI<br>DC: 276 - 278 Ung Văn Khiém, P.25, Q.Binh Thạnh, Tp Hồ Chỉ<br>DT: (028) 35124257   Hotline: 0933427079 Email: vnpro@vnpr |             |            |               |   |     |
|-----------------------------------|----------------|----------------------|---------------------------|-------------------|---------------------|----------------------------|----------------------------------------------------------------------------------------------------|-------------|------------|---------------|---|-----|
| onfiguration - Templates Cisco 🛛  | < +            |                      |                           |                   |                     |                            |                                                                                                    |             | ~          | -             | ٥ | ×   |
| C A Not secure   #                | https://192.16 | 58.1.1:8443/#/app/co | nfig/template/feature?dis | play=add&deviceTy | /pe=vedge-cloud&ter | mplateType=vpn-vedge       |                                                                                                    |             | Ê          | $\Rightarrow$ |   | ) : |
| E Cisco SD-WAN                    | $\bigcirc$     | Select Resource      | Group                     |                   | Templa              | ates                       |                                                                                                    |             | $\bigcirc$ | Ξ             | 0 | 4   |
|                                   |                |                      | Configuration Groups      | Feature Profiles  | Device Templates    | Feature Templates          |                                                                                                    |             |            |               |   |     |
| ature Template > Add Temp         | late > VPN     |                      |                           |                   |                     |                            |                                                                                                    |             |            |               |   |     |
| evice Type                        | vEdge Clour    | t i                  |                           |                   |                     |                            |                                                                                                    |             |            |               |   |     |
| emplate Name*                     | vEdge_VPI      | N1                   |                           |                   |                     |                            |                                                                                                    |             |            |               |   |     |
| escription*                       | vEdge_VPI      | N1                   |                           |                   |                     |                            |                                                                                                    |             |            |               |   |     |
| Basic Configuration<br>Route Leak | DNS            | Advertise OMP        | IPv4 Route                | IPv6 Route        | Service             | Service Route              | GRE Route                                                                                                    | IPSEC Route | N          | AT            |   |     |
| ✓ BASIC CONFIGURAT                | ION            |                      |                           |                   |                     |                            |                                                                                                    |             |            |               |   |     |
| VPN                               |                |                      | 1                         |                   |                     |                            |                                                                                                    |             |            |               |   |     |
| Name                              |                |                      | ⊘ -                       |                   |                     |                            |                                                                                                    |             |            |               |   |     |
| Enhance ECMP Keying               |                |                      | ⊙• On                     | Off               |                     |                            |                                                                                                    |             |            |               |   |     |
|                                   |                |                      |                           |                   |                     |                            |                                                                                                    |             |            |               |   |     |

Cuối cùng chọn Save để tạo được cái Feature Template đầu tiên

- Tạo Feature Template: *vEdge VPN1 Ge0/2* (để cấu hình cổng ge0/2 cho VPN1)
- Chon vManage > Configuration > Template > Feature > Add Template.

| ≡ Cisco SD-WAN                            | ♦ Select Resource Group •    | Templates                                         |                      |
|-------------------------------------------|------------------------------|---------------------------------------------------|----------------------|
|                                           | Configuration Groups Fea     | ature Profiles Device Templates Feature Templates |                      |
| eature Template > Add Template            |                              |                                                   |                      |
| Select Devices<br>Q Search by device name | VPN                          |                                                   |                      |
| ISRv                                      | •                            |                                                   |                      |
| vEdge 100                                 | Secure Internet Gateway (SIG | a) VPN                                            | VPN Interface Bridge |
| vEdge 100 B                               | WAN                          |                                                   | LAN                  |
| vEdge 100 M                               |                              |                                                   |                      |
| vEdge 100 WM                              |                              | ſm                                                |                      |
| vEdge 1000                                | VPN Interface Cellular       | VPN Interface Ethernet                            | VPN Interface GRE    |
| vEdge 2000                                | WAN                          | Management WAN LAN                                | WAN                  |
| vEdge 5000                                |                              |                                                   |                      |
| vEdge Cloud                               |                              |                                                   |                      |
| 🗆 vManage                                 | VPN Interface IPsec          | VPN Interface NATPool                             | VPN Interface PPP    |
| □ vSmart                                  | WAN                          | WAN                                               | WAN                  |

Tạo template cho VPN 1 interface như bên dưới:

Website: www.vnpro.vn | Forum: www.vnpro.org | Video: https://www.youtube.com/@vnpro149

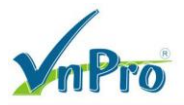

- Select Devices: vEdge Cloud
- Template: VPN/VPN Interface Ethernet
- **Template Name**: *vEdge\_VPN1\_Ge0/2*
- **Description**: *vEdge\_VPN1\_Ge0/2*

|                                                                                                    | CCD3//152.100.1.1.04403/070701                                                                                                    |                                                                                                    |                                                   | ,                                                                                                    |                                                                                                    |
|----------------------------------------------------------------------------------------------------|----------------------------------------------------------------------------------------------------|----------------------------------------------------------------------------------------------------|---------------------------------------------------|----------------------------------------------------------------------------------------------------|----------------------------------------------------------------------------------------------------|
| = Cisco SD-WAN                                                                                                    | Select Resource                                                                                                    | ce Group.                                                                                                    |                                                   | Templates                                                                                                    | =                                                                                                    |
|                                                                                                    |                                                                                                    |                                                                                                    |                                                   | Templates                                                                                                    | 0 = 0                                                                                                    |
|                                                                                                    |                                                                                                    | Configuration Groups                                                                                                    | Feature Profiles                                  | Device Templates                                                                                                    |                                                                                                    |
| eature Template > Add Templ                                                                                                    | ate > VPN Interface Ethernet                                                                                                    |                                                                                                    |                                                   |                                                                                                    |                                                                                                    |
| evice Type                                                                                                    | vEdge Cloud                                                                                                    |                                                                                                    | •                                                 |                                                                                                    |                                                                                                    |
| emplate Name*                                                                                                    | vEdge_VPN1_Ge0/2                                                                                                    |                                                                                                    |                                                   |                                                                                                    |                                                                                                    |
| escription*                                                                                                    | vEdge_VPN1_Ge0/2                                                                                                    |                                                                                                    | ]                                                 |                                                                                                    |                                                                                                    |
| Basic Configuration                                                                                                    | Tunnel NAT                                                                                                    | VRRP ACL/QoS                                                                                                    | ARP                                               | 802.1X Advanced                                                                                                    |                                                                                                    |
| V BASIC CONFIGURATI                                                                                                    | ION                                                                                                    |                                                                                                    |                                                   |                                                                                                    |                                                                                                    |
| Shutdown                                                                                                    |                                                                                                    | • Ves                                                                                                    | O No                                              |                                                                                                    |                                                                                                    |
| Interface Name                                                                                                    |                                                                                                    | ⊕ ▼ ge0/2                                                                                                    |                                                   |                                                                                                    |                                                                                                    |
| Description                                                                                                    |                                                                                                    | ⊘ -                                                                                                    |                                                   |                                                                                                    |                                                                                                    |
|                                                                                                    |                                                                                                    |                                                                                                    | IDv/                                              | IDviR                                                                                                    |                                                                                                    |
|                                                                                                    |                                                                                                    |                                                                                                    |                                                   |                                                                                                    |                                                                                                    |
| , Д 🛱 💽 肩                                                                                                    | 😆 🍳 🖻 🛓                                                                                                    | 3                                                                                                    | Cancel                                            | Save                                                                                                    | ~ ⊕ ⊕ ⊄∎ 10-47 PM                                                                                                    |
| 오 H 💽 📻<br>Configuration - Templates Cisco : x                                                                                                    | 🖕 💽 🕾 🔒                                                                                                    | 3                                                                                                    | Cancel                                            | Save                                                                                                    | <ul> <li>△ □ ⊕ ↓ 1047 PM</li> <li>7/10/2023</li> <li>✓ - ♂</li> </ul>                                                |
| O H C ■<br>Configuration - Templates Cisco ★<br>→ C ▲ Not secure ▲                                                                                                    | <ul> <li>♦</li> <li>♦</li></ul>                                                                                                    | 3<br>/config/template/feature?di:                                                                                                | Cancel<br>splay=add&deviceTy                      | Save<br>ype=vedge-cloud&templateType=vpn-vedge-interf                                                                                                    | へ ⊡ ⊕ 4 1047 PM<br>7/10/2023<br>マ ー の<br>ace ピ ☆ □ 書                                                                 |
| O H Configuration - Templates Cisco ×<br>→ C ▲ Not secure   A<br>= Cisco SD-WAN                                                                                                    |                                                                                                    | 3.<br>/config/template/feature?dii<br>ce Group ←                                                                                 | Cancel                                            | Save<br>ype=vedge-cloud&templateType=vpn-vedge-interf<br>Templates                                                                                       | <ul> <li>○ ● ● ● 1047 PM</li> <li>7/10/2023</li> <li>✓ - ○</li> <li>ace</li> <li>止 ☆ ○ □ ▲</li> <li>○ Ξ ○</li> </ul> |
| O     ■     ■     ■       Configuration - Templates Cisco     >       →     C     ▲ Not secure     ■       ■     Cisco SD-WAN                                                                                                    | <ul> <li> <ul> <li></li></ul></li></ul>                                                                                                    | /config/template/feature?di<br>ce Group↓<br>Configuration Groups                                                                 | Cancel<br>splay=add&deviceTy<br>Feature Profiles  | Save ype=vedge-cloud&templateType=vpn-vedge-interf Templates Device Templates Festure Templates                                                          | <ul> <li>○ ⊕ ↓ 1047 PM</li> <li>✓ - 0</li> <li>ace</li> <li>▷ ☆ □ ▲</li> <li>○ Ξ ⑦</li> </ul>                        |
| O       H1       ●       Image: Configuration - Templates Cisco       >         Configuration - Templates Cisco       A       Not secure       Image: Cisco         →       C       ▲       Not secure       Image: A         =       Cisco       SD-WAN         eature Template       >       Add Template                                                                                                    |                                                                                                    |                                                                                                    | Cancel<br>splay=add&deviceTy<br>Feature Profiles  | Save ype=vedge-cloud&templateType=vpn-vedge-interf Templates Device Templates Feature Templates                                                          | <ul> <li>▲ ● ● ● ● ● ● ● ● ● ● ● ● ● ● ● ● ● ● ●</li></ul>                                                           |
| O       III       III       IIII         Configuration - Templates Cisco       ×       ×       ×       ×         →       C       ▲       Not secure       IIII         =       Cisco       SD-WAN         eature Template       >       Add Template                                                                                                    |                                                                                                    | Config/template/feature?dia<br>CC Group ↓<br>Configuration Groups                                                                | Cancel<br>splay=add&deviceTy<br>Feature Profiles  | Save ype=vedge-cloud&templateType=vpn-vedge-interf Templates Device Templates Feature Templates IPv6                                                     | <ul> <li>○ ⊕ 4 1047 PM<br/>7/10/2023</li> <li>✓ - Ø</li> <li>ace</li> <li>☆ ★ □ ≛</li> <li>○ Ξ ⑦</li> </ul>          |
| O       III       Image: Configuration - Templates Cisco       x         >       C       A Not secure       k         >       C       A Not secure       k         Image: Cisco SD-WAN       Image: Cisco SD-WAN         eature Template       > Add Template                                                                                                    |                                                                                                    |                                                                                                    | Cancel<br>splay=add&deviceTy<br>Feature Profiles  | Save<br>ype=vedge-cloud&templateType=vpn-vedge-interf<br>Templates<br>Device Templates<br>IPv6                                                           | <ul> <li></li></ul>                                                                                                  |
| O III C III<br>Configuration - Templates Cisco ><br>→ C A Not secure III<br>E Cisco SD-WAN<br>eature Template > Add Templ<br>O Dynamic O Stat                                                                                                    |                                                                                                    | 3.<br>/config/template/feature?di:<br>cce Group↓<br>Configuration Groups                                                         | Cancel<br>splay=add&deviceTy<br>Feature Profiles  | Save ype=vedge-cloud&templateType=vpn-vedge-interf Templates Device Templates IPv6                                                                       | <ul> <li>○ ● ● ● 1047 PM<br/>7/10/2023</li> <li>✓ - ○</li> <li>ace</li> <li>止 ★ ○ □ ▲</li> <li>○ Ξ ○</li> </ul>      |
| O       H       O       Image: Configuration - Templates Cisco       ×         →       C       ▲       Not secure       ▲         =       Cisco       SD-WAN         eature Template       >       Add Template         O       Dynamic       O       State         IPv4 Address       IPv4 Address       Image: Configuration - Template - State                                                                                                    | <                                                                                                    | Config/template/feature?dia<br>ce Group •<br>Configuration Groups                                                                | Cancel<br>splay=add&deviceTy<br>Feature Profiles  | Save ype=vedge-cloud&templateType=vpn-vedge-interf Templates Device Templates Peature Templates IPv6 [vpn1_ge0/2_if_ipv4_address]                        | <ul> <li>○ ● 4 1047 PM<br/>7/10/2023</li> <li>○ - ○</li> <li>ace</li> <li>☆ ☆ □ ●</li> <li>☆ ☆ □ ●</li> </ul>        |
| O     H     O     Configuration - Templates Cisco     C     O     Not secure     K      C     C     O     Not secure     K      C     C     O     Dynamic     O     Stat      IPv4 Address      Secondary IP Address                                                                                                    | (+<br>+<br>() Select Resour<br>() Select Resour<br>() Select Resou | Config/template/feature?dii<br>Cce Group •<br>Configuration Groups                                                               | Cancel splay=add&deviceTy Feature Profiles IPv4   | ype=vedge-cloud&templateType=vpn-vedge-interf Templates Device Templates IPv6 [vpn1_ge0/2_j#_ipv4_eddress]                                               | <ul> <li>▲ ● ● ● ● ● ● ● ● ● ● ● ● ● ● ● ● ● ● ●</li></ul>                                                           |
| Configuration - Templates Cisco > Configuration - Templates Cisco > C A Not secure R Cisco SD-WAN esture Template > Add Templ O Dynamic O Stat IPv4 Address Secondary IP Address I                                                                                                    | <                                                                                                    | Config/template/feature?dis<br>Cce Group •<br>Configuration Groups                                                               | Cancel splay=add&deviceTy Feature Profiles IPv4   | Vye=vedge-cloud&templateType=vpn-vedge-interf Templates Device Templates IPv6 [vpn1_ge0/2_ff_pv4_address] vy                                             | <ul> <li>○ ⊕ 4 1047 PM<br/>7/10/2023</li> <li>∨ - Ø</li> <li>ace</li> <li>☆ ★ □ ≛</li> <li>○ Ξ ⑦</li> </ul>          |
| O III C Configuration - Templates Cisco ><br>→ C A Not secure III<br>E Cisco SD-WAN<br>Cisco SD-WAN<br>Cisco SD-WAN<br>C Add Template > Add Template<br>O Dynamic O Statt<br>IPv4 Address<br>Secondary IP Address I<br>DHCP Helper                                                                                                    | A constraint of the second second                                                                                                    | Config/template/feature?dis<br>Cee Group •<br>Configuration Groups                                                               | Cancel<br>splay=add&deviceTy<br>Feature Profiles  | VPE=vedge-cloud&templateType=vpn-vedge-interf Templates Device Templates IPv6 [vpn1_ge0/2_ilf_ipv4_address] Py ge0/2_ilf_ipv4_address                    | <ul> <li>▲ ● ● ● ● ● ● ● ● ● ● ● ● ● ● ● ● ● ● ●</li></ul>                                                           |
| Configuration - Templates Cisco > Configuration - Templates Cisco > C A Not secure R Cisco SD-WAN esture Template > Add Templ O Dynamic O Stat IPv4 Address Secondary IP Address I DHCP Helper Block Non Source IP                                                                                                    | <                                                                                                    | Config/template/feature?dis<br>Cce Group •<br>Configuration Groups<br>Global<br>Device Specif<br>Coefault                        | Cancel<br>splay=add&deviceTy<br>Feature Profiles  | V<br>V<br>V<br>V<br>V<br>V<br>V<br>V<br>V<br>V<br>V<br>V<br>V<br>V                                                                                       | <ul> <li>○ ● ● ● 1047 PM<br/>7/10/2023</li> <li>○ - ○</li> <li>ace</li> <li>止 ★ □ ▲</li> <li>○ Ξ ○</li> </ul>        |
| ●       EI       ●       ■         Configuration - Templates Cisco       >       >       >         →       C       ▲       Not secure       >         ■       Clsco       SD-WAN       ■       ■         ■       Clsco       SD-WAN       ■       ■         ■       Clsco       SD-WAN       ■       ■         ■       Clsco       SD-WAN       ■       ■         ■       Elsco       SD-WAN       ■       ■         ■       Elsco       SD-WAN       ■       ■         ■       Elsco       SD-WAN       ■       ■         ■       Elsco       SD-WAN       ■       ■         ■       Elsco       SD-WAN       ■       ■         ■       Elsco       Not secure       ■       ■         ■       Elsco       Not secure       ■       ■         ■       Haddress       ■       ■       ■       ■         ■       Elsco       Non Source IP       ■       ■       ■       ■         ■       Bandwidth Upstream       ■       ■       ■       ■       ■       ■       ■ | (* * * * * * * * * * * * * * * * *                                                                                                     | Config/template/feature?dis<br>Cce Group •<br>Configuration Groups<br>Global<br>Device Specif<br>Corfault<br>Corf yes<br>Cor Yes | Cancel<br>splay=add&deviceTy<br>Feature Profiles  | VPE=vedge-cloud&templateType=vpn-vedge-interf Templates Device Templates IPv6 (vpn1_ge0/2_iff_ipv4_address] V ge0/2_iff_ipv4_address                     | <ul> <li>○ ● ● ● 1047 PM<br/>7/10/2023</li> <li>○ - ○</li> <li>△ ○ 三 ○</li> </ul>                                    |
| O       H       ●         Configuration - Templates Cisco       >         →       C       ▲ Not secure       ▶         ■       Clsco       SD-WAN         ■       Clsco       SD-WAN         ■       Clsco       SD-WAN         ■       Clsco       SD-WAN         ■       IPv4 Address       Secondary IP Address I         DHCP Helper       Block Non Source IP         Bandwidth Upstream       Bandwidth Downstream                                                                                                    | ( ) PN Interface Ethernet ic (Maximum: 4)                                                                                                    | Config/template/feature?dis<br>Cce Group •<br>Configuration Groups<br>Global<br>Device Specif<br>O Default<br>O - Yes<br>O •     | Cancel<br>splay=add&deviceTy<br>Feature Profiles  | VPE=vedge-cloud&templateType=vpn-vedge-interf Templates Device Templates [Vpn1_ge0/2_ilf_ipv4_address] [Vg ge0/2_ilf_ipv4_address] [Vg                   |                                                                                                    |
|                                                                                                    | <                                                                                                    | Config/template/feature?dis<br>ce Group •<br>Configuration Groups<br>Global<br>Device Specif<br>O Default<br>O efault            | Cancel<br>splay=add8/deviceTy<br>Feature Profiles | ype=vedge-cloud&templateType=vpn-vedge-interf<br>Templates Device Template: Festure Templates IPv6 [vpn1_ge0/2_Jf_jpv4_eddress] y ge0/2_Jf_jpv4_eddress] |                                                                                                    |

Website: www.vnpro.vn | Forum: www.vnpro.org | Video: https://www.youtube.com/@vnpro149

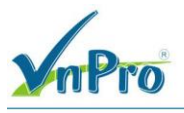

Chọn Save để tạo Template

#### 3.2. Tạo một Device Template

Ở giao diện vManage, **Configuration > Templates** (tab Device).

Chon Create Template > From Feature Template.

Chon Device Model (vEdge Cloud).

| Configuration - Templates Cisco X +     C A Not secure   https:/// |             | #/app/config/tem | plate/device     |                           |            |                  |            | V                 | -   |                      | × ×            |
|--------------------------------------------------------------------|-------------|------------------|------------------|---------------------------|------------|------------------|------------|-------------------|-----|----------------------|----------------|
| ≡ Cisco SD-WAN                                                     | Select Re   | source Group     | •                |                           | Templates  |                  |            | 0                 | =   | 0                    | <br>_          |
|                                                                    |             | Configur         | ration Groups Fe | eature Profiles Device Te | mplates    | are Templates    |            |                   |     |                      | Í              |
| Q Search                                                           |             |                  |                  |                           |            |                  |            |                   |     | 7                    |                |
| Create Template ><br>From Feature Template                         |             |                  |                  |                           |            |                  |            | Total Rows: 2     | Ø   | 钧                    |                |
| Name Description Type                                              | Device Mode | Device Role F    | Resource Group   | Feature Templates         | Draft Mode | Devices Attached | Updated By | Last Updated      | 1   |                      |                |
| vEdge vEdge_VPN12 Feature                                          | vEdge Cloud | SDWAN Edge       | global           | 14                        | Disabled   | 3                | admin      | 11 Jul 2023 5:22. |     |                      |                |
| vSmar vSmart_Template Feature                                      | vSmart      | SDWAN Edge       | global           | 9                         | Disabled   | 1                | admin      | 11 Jul 2023 5:33. |     |                      |                |
|                                                                    |             |                  |                  |                           |            |                  |            |                   |     |                      |                |
| # 🔎 🗉 💽 🖬 🗳                                                        | <b>9</b>    | 4                |                  |                           |            |                  |            | ^ @ ¢             | ₽ 4 | 10:48 PN<br>7/10/202 | <sup>4</sup> □ |

**Device Model:** *vEdge Cloud* 

Nhập Template Name (vEdge\_Site1), Description (vEdge\_Site1).

| CÔNG TY TNHH TƯ VÁN VÀ DỊCH VỤ CHUYÊN VIỆT                      |
|-----------------------------------------------------------------|
| TRUNG TÂM TIN HỌC VNPRO                                         |
| DC: 276 - 278 Ung Văn Khiêm, P.25, Q.Bình Thạnh, Tp Hồ Chí Minh |

TIT I TT AND

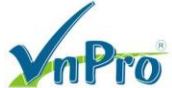

|                                                                  |                                                             | <b>D1</b> : (028) 35124257   Hotmie: (                                                                                                    | J95542 (N | 079 EI        | nail: vnp | oro@v |  |  |
|------------------------------------------------------------------|-------------------------------------------------------------|----------------------------------------------------------------------------------------------------|-----------|---------------|-----------|-------|--|--|
| # Configuration - Templates Cisco : × +                          |                                                             |                                                                                                    | ~         | -             | ٥         | ×     |  |  |
| → C ▲ Not secure   https://192.168.1.1:8443/#/app/config/templat | te/device/feature                                           |                                                                                                    | Ŀ         | $\Rightarrow$ |           | ) 1   |  |  |
| ≡ Cisco SD-WAN     ⑦ Select Resource Group •     Templates       |                                                             |                                                                                                    |           |               |           |       |  |  |
| Configurat                                                       | ion Groups Feature Profiles Device Templates Feature Templa | ites                                                                                                    |           |               |           |       |  |  |
| Device Model* VEdge Cloud                                        | ~                                                           |                                                                                                    |           |               |           | 1     |  |  |
| Device Role* SDWAN Edge                                          | ~                                                           |                                                                                                    |           |               |           |       |  |  |
| Template Name* vEdge_Site1                                       |                                                             |                                                                                                    |           |               |           |       |  |  |
| Description* vEdge_Site1                                         |                                                             |                                                                                                    |           |               |           |       |  |  |
| System * Factory Default vEdge System Templ                      |                                                             | Additional System Templates                                                                                                    |           |               |           |       |  |  |
| Sustem *                                                         |                                                             | Additional System Tomplaton                                                                                                    |           |               |           | 1     |  |  |
|                                                                  |                                                             |                                                                                                    |           |               |           |       |  |  |
| Logging* Factory_Default_Logging_Template_V01                    | Ť                                                           | Archive                                                                                                    |           |               |           |       |  |  |
| Logging* Factory_Default_Logging_Template_V01                    | l •                                                         | Archive     NTP                                                                                                    |           |               |           |       |  |  |
| Logging* Factory_Default_Logging_Template_V01                    |                                                             | Archive     The second second se |           |               |           |       |  |  |
| Logging* Factory_Default_Logging_Template_V01                    |                                                             | Archive     NTP                                                                                                    |           |               |           |       |  |  |
| Logging* Factory_Default_Logging_Template_V01                    |                                                             | Archive     NTP                                                                                                    |           |               |           |       |  |  |
| Logging* Factory_Default_Logging_Template_V01                    |                                                             | Archive     NTP                                                                                                    |           |               |           |       |  |  |
| Logging* Factory_Default_Logging_Template_V01                    |                                                             | Archive     NTP                                                                                                    |           |               |           |       |  |  |
| Logging* Factory_Default_Logging_Template_V01                    | Treate Cancel                                               | Archive     NTP                                                                                                    |           |               |           |       |  |  |

Trong phần Basic Information thì để mặc định nếu có những template tương ứng thì có thể chọn vào.

| - C A Not secur   | re   https://192.168.1.1:8443/#/app/cor | ifig/template/device/teat | ure                               |                  |                             | B          | ¥ |   | - |
|-------------------|-----------------------------------------|---------------------------|-----------------------------------|------------------|-----------------------------|------------|---|---|---|
| E Cisco SD-WA     | AN () Select Resource                   | Group                     | Temp                              | lates            |                             | $\bigcirc$ | = | 0 |   |
|                   |                                         | Configuration Groups      | Feature Profiles Device Templates | Feature Template | 15                          |            |   |   |   |
| Basic Information | Transport & Management VPN              | Service VPN               | Additional Templates              |                  |                             |            |   |   |   |
| sic Information   |                                         |                           |                                   |                  |                             |            |   |   |   |
| System *          | Factory_Default_vEdge_Syst              | em_Templ 👻                |                                   |                  | Additional System Templates |            |   |   |   |
| .ogging*          | Factory_Default_Logging_Te              | mplate_V01 👻              |                                   |                  | Archive     Archive     NTP |            |   |   |   |
|                   |                                         |                           |                                   |                  |                             |            |   |   |   |
|                   |                                         |                           |                                   |                  |                             |            |   |   |   |
|                   |                                         |                           |                                   |                  |                             |            |   |   |   |
|                   |                                         |                           |                                   |                  |                             |            |   |   |   |
|                   |                                         |                           |                                   |                  |                             |            |   |   |   |
| IAA               | Factory_Default_AAA_Temp                | ate 👻                     | BFD *                             | Factory_De       | fault_BFD_Template_V01 -    |            |   |   |   |
| OMP *             | Factory_Default_vEdge_OM                | P_Template 🔻              | Security *                        | Factory_De       | fault_vEdge_Security_Temp 👻 |            |   |   |   |
|                   |                                         |                           |                                   |                  |                             |            |   |   |   |
|                   |                                         |                           |                                   |                  |                             |            |   |   |   |

Đối với phần Transport & Management VPN, ta chọn lần lượt các Feature Template cũ sau: **VPN0**: *vEdge\_VPN0* 

Website: www.vnpro.vn | Forum: www.vnpro.org | Video: https://www.youtube.com/@vnpro149

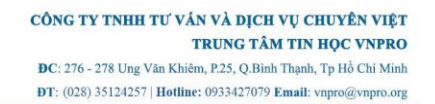

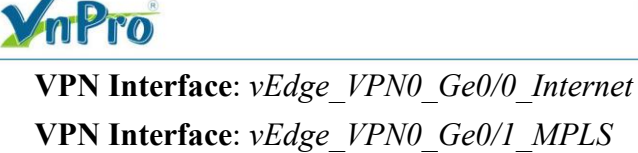

**VPN512**: *vEdge VPN512* 

**VPN Interface**: *vEdge\_VPN\_eth0* 

| 🗱 Configuration - Templates Cisco 🗄 🗙     | +                                                                      |                                                    |                                                                | $\sim$     | - | ٥ | ×          |
|-------------------------------------------|------------------------------------------------------------------------|----------------------------------------------------|----------------------------------------------------------------|------------|---|---|------------|
| ← → C ▲ Not secure   http                 | s://192.168.1.1:8443/#/app/config/template/device/fea                  | ure                                                |                                                                | Ê          | ☆ |   | <b>1</b> : |
| ≡ Cisco SD-WAN                            | ◊ Select Resource Group •                                              | Templates                                          |                                                                | $\bigcirc$ | Ξ | 0 | 4          |
|                                           | Configuration Groups                                                   | Feature Profiles Device Templates Feature Template | s                                                              |            |   |   |            |
| Transport & Management V                  | /PN                                                                    |                                                    |                                                                |            |   |   | Î          |
| VPN 0 *<br>VPN Interface<br>VPN Interface | vEdge_VPN0 ▼<br>vEdge_VPN0_Ge0/0_Internet ▼<br>vEdge_VPN0_Ge0/1_MPLS ▼ |                                                    | Additional VPN 0 Templates                                     |            |   |   |            |
| VPN 512 *<br>VPN Interface                | vEdge_VPN512  vEdge_VPN512_eth0                                        |                                                    | Additional VPN 512 Templates <ul> <li>VPN Interface</li> </ul> |            |   |   |            |
| Service VPN                               |                                                                        | Create Cancel                                      |                                                                |            |   |   |            |

Ở Service VPN, ta lần lượt chọn các template tương ứng với các mục như sau:

| mPro                                  |                                                | 0                                 |                   | CÔNG TY TNHH TƯ VẦN VÀ DỊC<br>TRUNG TẦ<br>ĐC: 276 - 278 Ung Văn Khiêm, P.25, Q.Bi<br>ĐT: (028) 35124257   Hotline: 093342707 | H VŲ CHU<br>M TIN HO<br>nh Thạnh, Tp<br>9 Email: vnp | J <b>YÊN VI</b><br>OC VNPI<br>Hồ Chí M<br>tro@vnpro |
|---------------------------------------|------------------------------------------------|-----------------------------------|-------------------|----------------------------------------------------------------------------------------------------|------------------------------------------------------|-----------------------------------------------------|
| Configuration - Templates Cisco 🛛 🗙 🕇 |                                                |                                   |                   | ~                                                                                                    | - 0                                                  | ×                                                   |
| → C ▲ Not secure   https://192.16     | i8.1.1:8443/#/app/config/template/device/featu | ire                               |                   | Ê                                                                                                    | * 🛛 🔮                                                | 1                                                   |
| ■ Cisco SD-WAN                        |                                                | Template                          | es                | $\bigcirc$                                                                                                    | ≡ ⊘                                                  | 4                                                   |
|                                       | Configuration Groups                           | Feature Profiles Device Templates | Feature Templates |                                                                                                    |                                                      |                                                     |
|                                       |                                                |                                   |                   |                                                                                                    |                                                      | -                                                   |
| Service VPN                           |                                                |                                   |                   |                                                                                                    |                                                      |                                                     |
|                                       |                                                |                                   |                   |                                                                                                    |                                                      |                                                     |
| Q. Search                             |                                                |                                   |                   |                                                                                                    | Y                                                    |                                                     |
| 0 Rows Selected Add VPN Re            | Imove VPN                                      |                                   |                   | Total Rows: 0                                                                                                    | C                                                    |                                                     |
|                                       | Template Name                                  |                                   | Sub-Templates     |                                                                                                    |                                                      |                                                     |
|                                       |                                                | No data available                 |                   |                                                                                                    |                                                      | 14                                                  |
|                                       |                                                |                                   |                   |                                                                                                    |                                                      |                                                     |
|                                       |                                                |                                   |                   |                                                                                                    |                                                      |                                                     |
|                                       |                                                |                                   |                   |                                                                                                    |                                                      |                                                     |
|                                       |                                                |                                   |                   |                                                                                                    |                                                      |                                                     |
|                                       |                                                |                                   |                   |                                                                                                    |                                                      |                                                     |
| Additional Templates                  |                                                |                                   |                   |                                                                                                    |                                                      |                                                     |
| Pannar                                |                                                |                                   |                   |                                                                                                    |                                                      | -                                                   |
|                                       |                                                | Create Cancel                     |                   |                                                                                                    |                                                      |                                                     |
|                                       |                                                |                                   |                   |                                                                                                    | 10:52 PM                                             |                                                     |

VPN: vEdge\_VPN12 OSPF: vEdge\_VPN12\_OSPF VPN Interface: vEdge\_VPN12\_Ge0/3

CÔNG TY TNHH TƯ VÁN VÀ DỊCH VỤ CHUYÊN VIỆT TRUNG TÂM TIN HỌC VNPRO

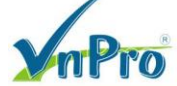

DC: 276 - 278 Ung Văn Khiêm, P.25, Q.Binh Thạnh, Tp Hồ Chí Minh DT: (028) 35124257 | Hotline: 0933427079 Email: vnpro@vnpro.org

 $\times$ 

 $\times$ 

| Add VPN                            |                            |     |                                        |                    |
|------------------------------------|----------------------------|-----|----------------------------------------|--------------------|
|                                    | Select VPNs                |     | Select Sub-Templates                   |                    |
| Select one or more Service VPNs    | s to add:                  |     |                                        | 1 Items Selected   |
| Available VPN Templates            | Select All                 |     | Selected VPN Templates                 | Select All         |
| O Search                           | $\nabla$                   |     | O Search                               | $\bigtriangledown$ |
|                                    | Template Name              |     | ID Template                            | Name               |
| cc43f84d-b5a9-4dc5-84fc-97         | 2dd vEdge_VPN1             |     | 8b1eeab3-41e2-4e92-b879-816b vEdge_VPI | N12                |
| 554e866f-bbc0-4f9e-b65b-f9         | 077dvEdge_VPN11            |     |                                        |                    |
|                                    |                            |     |                                        |                    |
|                                    |                            |     |                                        |                    |
|                                    |                            |     |                                        |                    |
|                                    |                            |     |                                        |                    |
|                                    |                            |     |                                        |                    |
|                                    |                            |     |                                        |                    |
|                                    |                            |     |                                        |                    |
|                                    |                            |     |                                        |                    |
|                                    |                            |     |                                        |                    |
|                                    |                            |     |                                        |                    |
|                                    |                            |     |                                        |                    |
| Create VPN Template                |                            | Ne  | ext Cancel                             |                    |
| Add VPN                            |                            |     |                                        |                    |
|                                    | Select VPNs                |     | Select Sub-Templates                   |                    |
| Include sub-templates to attach to | ALL selected service VPNs: |     |                                        |                    |
|                                    |                            |     |                                        | Tomoletes          |
| OSPF                               | vEdge_VPN12_OSPF           | • 🏛 | Additional VPN                         | Templates          |
|                                    |                            |     | (+) BGP<br>(+) IGMP                    |                    |
| VPN Interface                      | vEdge_VPN12_Ge0/3          | • = | Sub-Templates                          |                    |
|                                    |                            | 0.  | ⊕ OSPF                                 |                    |
|                                    |                            |     | ⊕ PIM                                  |                    |
|                                    |                            |     | VPN Interface                          |                    |
|                                    |                            |     | VPN Interface E                        | Bridge             |
|                                    |                            |     | (+) VPN Interface 0                    | SRE                |
|                                    |                            |     | VPN Interface I                        | PSec               |
|                                    |                            |     | VPN Interface                          | warpool            |
|                                    |                            |     |                                        |                    |
|                                    |                            |     |                                        |                    |
|                                    |                            |     |                                        |                    |
|                                    |                            |     |                                        |                    |

Back Cancel

**VPN:** *vEdge\_VPN1* 

Website: www.vnpro.vn | Forum: www.vnpro.org | Video: https://www.youtube.com/@vnpro149

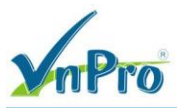

### **VPN Interface:** *vEdge\_VPN1\_Ge0/2*

| lect one or more Service VF                                                    | PNs to add:                                   |             |                  |                        |                  |                                                             |                                                                                                    |                                       |                |
|--------------------------------------------------------------------------------|-----------------------------------------------|-------------|------------------|------------------------|------------------|-------------------------------------------------------------|----------------------------------------------------------------------------------------------------|---------------------------------------|----------------|
|                                                                                |                                               |             |                  |                        |                  |                                                             |                                                                                                    |                                       | 1 Items Select |
| Available VPN Templates                                                        |                                               | Select All  |                  | Selected VP            | N Template       | S                                                           |                                                                                                    |                                       | Select Al      |
| Q Search                                                                       |                                               | Y           |                  | Q Search               |                  |                                                             |                                                                                                    |                                       | Y              |
| ID                                                                             | Template Name                                 |             |                  | ID                     |                  |                                                             | Temp                                                                                                 | late Name                             |                |
| 554e866f-bbc0-4f9e-b65b                                                        | -f9077dvEdge_VPN11                            |             |                  | cc43f84d-b5a           | a9-4dc5-84       | 4fc-972dd                                                   | vEdge_                                                                                               | VPN1                                  | ]              |
|                                                                                |                                               |             |                  |                        |                  |                                                             |                                                                                                    |                                       |                |
|                                                                                |                                               |             |                  |                        |                  |                                                             |                                                                                                    |                                       |                |
|                                                                                |                                               |             |                  |                        |                  |                                                             |                                                                                                    |                                       |                |
|                                                                                |                                               |             |                  |                        |                  |                                                             |                                                                                                    |                                       |                |
|                                                                                |                                               |             |                  |                        |                  |                                                             |                                                                                                    |                                       |                |
|                                                                                |                                               |             |                  |                        |                  |                                                             |                                                                                                    |                                       |                |
|                                                                                |                                               |             |                  |                        |                  |                                                             |                                                                                                    |                                       |                |
|                                                                                |                                               |             |                  |                        |                  |                                                             |                                                                                                    |                                       |                |
|                                                                                |                                               |             |                  |                        |                  |                                                             |                                                                                                    |                                       |                |
|                                                                                |                                               |             |                  |                        |                  |                                                             |                                                                                                    |                                       |                |
|                                                                                |                                               |             |                  |                        |                  |                                                             |                                                                                                    |                                       |                |
|                                                                                |                                               |             |                  |                        |                  |                                                             |                                                                                                    |                                       |                |
| reate VPN Template                                                             |                                               |             | Ne               | xt C                   | ancel            |                                                             |                                                                                                    |                                       |                |
| reate VPN Template                                                             |                                               |             | Ne               | xt C                   | ancel            |                                                             |                                                                                                    |                                       |                |
| reate VPN Template<br>Add VPN                                                  |                                               | Colors VDNo | Ne               | xt C                   | ancel            |                                                             |                                                                                                    |                                       |                |
| reate VPN Template<br>Add VPN                                                  |                                               | Select VPNs | Ne               | xt C<br>Select Sub-Ter | ancel            |                                                             |                                                                                                    |                                       |                |
| reate VPN Template<br>Add VPN                                                  | a to ALL selected service VPI                 | Select VPNs | Ne               | xt C<br>Select Sub-Ter | ancel            |                                                             |                                                                                                    |                                       |                |
| reate VPN Template<br>Add VPN<br>lude sub-templates to attach                  | to ALL selected service VP                    | Select VPNs | Ne               | xt C<br>Select Sub-Ter | nplates          | Addi                                                        | tional V                                                                                             | 'PN Ten                               | nplates        |
| reate VPN Template<br>Add VPN<br>Jude sub-templates to attach                  | to ALL selected service VP                    | Select VPNs | Ne<br>•          | xt C<br>Select Sub-Ten | nplates          | Addi<br>B                                                   | tional V<br>GP                                                                                       | PN Terr                               | nplates        |
| reate VPN Template<br>Add VPN<br>lude sub-templates to attach<br>VPN Interface | to ALL selected service VP                    | Select VPNs | Ne<br>•          | xt C<br>Select Sub-Ter | ancel<br>nplates | Addi<br>B<br>IC<br>M                                        | tional V<br>GP<br>MP                                                                                 | PN Terr                               | nplates        |
| reate VPN Template<br>Add VPN<br>lude sub-templates to attach<br>VPN Interface | to ALL selected service VP                    | Select VPNs | Ne<br>•          | xt C<br>Select Sub-Ter | ancel<br>nplates | Addi                                                        | tional V<br>GP<br>MP<br>ulticast<br>SPF                                                              | 'PN Terr                              | nplates        |
| reate VPN Template<br>Add VPN<br>lude sub-templates to attach<br>VPN Interface | to ALL selected service VPI                   | Select VPNs | Ne<br>•          | xt C<br>Select Sub-Ter | nplates          | Addi<br>(+) Bi<br>(+) IG<br>(+) Mi<br>(+) O<br>(+) Pi       | tional V<br>GP<br>MP<br>ulticast<br>SPF<br>M                                                         | 'PN Ten                               | nplates        |
| Add VPN                                                                        | to ALL selected service VPI<br>vEdge_VPN1_Get | Select VPNs | ●<br>●<br>●<br>● | xt C<br>Select Sub-Ter | ancel<br>nplates | Addi                                                        | tional V<br>GP<br>MP<br>ulticast<br>SPF<br>M<br>PN Interfa                                           | 'PN Terr                              | nplates        |
| Add VPN<br>Add VPN                                                             | to ALL selected service VPI<br>vEdge_VPN1_Get | Select VPNs | Ne               | xt C<br>Select Sub-Ten | nplates          | Addi<br>B<br>C<br>M<br>O<br>P<br>V<br>V<br>V<br>V<br>V<br>V | tional V<br>GP<br>ulticast<br>SPF<br>M<br>PN Interfa<br>PN Interfa                                   | 'PN Terr<br>ce<br>ce Bridge           | nplates        |
| Add VPN<br>Add VPN                                                             | to ALL selected service VPI                   | Select VPNs |                  | xt C<br>Select Sub-Ten | nplates          | Addi                                                        | tional V<br>GP<br>iMP<br>ulticast<br>SPF<br>M<br>PN Interfa<br>PN Interfa<br>PN Interfa              | 'PN Terr<br>ce bridge<br>ce GRE       | nplates        |
| Add VPN<br>Iude sub-templates to attach                                        | to ALL selected service VPI                   | Select VPNs |                  | xt C<br>Select Sub-Ten | ancel<br>nplates | Addi                                                        | tional V<br>GP<br>MP<br>ulticast<br>SPF<br>M<br>PN Interfa<br>PN Interfa<br>PN Interfa<br>PN Interfa | Ce<br>ce Bridge<br>ce GRE<br>ce IPsec | nplates        |

CÔNG TY TNHH TƯ VÁN VÀ DỊCH VỤ CHUYÊN VIỆT TRUNG TÂM TIN HỌC VNPRO

ĐC: 276 - 278 Ung Văn Khiêm, P.25, Q.Binh Thạnh, Tp Hồ Chí Minh

|                                                |                                              | <b>ĐT</b> : (028               | 8) 35124257   Hotline: 0933427079 Email: vnpro@ |
|------------------------------------------------|----------------------------------------------|--------------------------------|-------------------------------------------------|
| ## Configuration - Templates Cisco 🛛 🗙 🕂       |                                              |                                | v – Ø                                           |
| ← → C ▲ Not secure   https://192.168.1.1:8443/ | #/app/config/template/device/feature         |                                | ie 🖈 🛛 😩                                        |
| ■ Cisco SD-WAN<br>Select Re                    | source Group •                               | Templates                      |                                                 |
|                                                | Configuration Groups Feature Profiles Device | re Templates Feature Templates |                                                 |
|                                                |                                              |                                |                                                 |
| Service VPN                                    |                                              |                                |                                                 |
|                                                |                                              |                                |                                                 |
| Q Search                                       |                                              |                                | $\nabla$                                        |
| ai 🗌                                           | Template Name                                | Sub-Templates                  | ~                                               |
| Bb1eeab3-41e2-4e92-b879-816b4dc39ac4           | vEdge_VPN12                                  | OSPF, VPN Interface            |                                                 |
| cc43f84d-b5a9-4dc5-84fc-972dde22aceb           | vEdge_VPN1                                   | VPN Interface                  |                                                 |
|                                                |                                              |                                |                                                 |
| Additional Templates                           |                                              |                                |                                                 |
| Paneer                                         |                                              |                                |                                                 |
| Choose                                         | •                                            |                                |                                                 |
| Policy Choose                                  | •                                            |                                |                                                 |
|                                                | Create                                       | Cancel                         |                                                 |
|                                                |                                              |                                |                                                 |

Chọn Create để hoành thành Device Template

**V**nPro

Tiến hành cấu hình thiết bị vEdge bằng cách Attach Devices

| tta Configuration - Templates Cisco 🛛 🗙 🕂 |                                      |                                 |                                |            | ~                  | - 0                  | ×   |
|-------------------------------------------|--------------------------------------|---------------------------------|--------------------------------|------------|--------------------|----------------------|-----|
| ← → C ▲ Not secure   https://*            | 192.168.1.1:8443/#/app/config/templa | te/device                       |                                |            |                    |                      | ± : |
| ≡ Cisco SD-WAN                            | Select Resource Group•               |                                 | Templates                      |            |                    | 0                    | 4   |
|                                           | Configuration                        | on Groups Feature Profiles Devi | ce Templates Feature Templates |            |                    |                      |     |
| Q Search                                  |                                      |                                 |                                |            |                    | $\nabla$             | - 1 |
| Create Template V                         |                                      |                                 |                                |            |                    |                      |     |
| Template Type Non-Default ~               | Device Mode Device Role Res          | ource Group Feature Templates   | Draft Mode Devices Attached    | Updated By | Total Rows: 3      | ð @                  |     |
| vEdge vEdge_VPN12 Feature                 | vEdge Cloud SDWAN Edge glo           | bal 14                          | Disabled 3                     | admin      | 11 Jul 2023 5:22 • | ••                   |     |
| vSmar vSmart_Template Feature             | vSmart SDWAN Edge glo                | bal 9                           | Disabled 1                     | admin      | 11 Jul 2023 5:33 • | ••                   |     |
| vEdge vEdge_Site1 Feature                 | vEdge Cloud SDWAN Edge glo           | bal 15                          | Disabled 0                     | admin      | 11 Jul 2023 5:56   | es ource Gr          | oup |
| 第 〇 詳 〇 第 4                               | ) 💿 🖻 占                              |                                 |                                |            | ^ ⊡ ⊕ ⊄∎           | 10:57 PN<br>7/10/202 | ¦ □ |

Chọn thiết bị vEdge ở SITE1

| nPro                                                                                                    |                                                                                                    |            | •                | CÔNG TY TNHH TU<br>ĐC: 276 - 278 Ung Văn<br>ĐT: (028) 35124257   H | J VÁN VÀ DỊCH VỤ CH<br>TRUNG TÂM TIN H<br>Khiêm, P.25, Q.Binh Thạnh,<br>otline: 0933427079 Email: vi | IUYÊN VIỆT<br>HỌC VNPRO<br>Tọ Hồ Chí Minh<br>npro@vnpro.org |
|----------------------------------------------------------------------------------------------------|----------------------------------------------------------------------------------------------------|------------|------------------|--------------------------------------------------------------------|----------------------------------------------------------------------------------------------------|-------------------------------------------------------------|
| Attach Devices                                                                                                    | 3                                                                                                    |            |                  |                                                                    |                                                                                                    | ×                                                           |
| Attach device from the list below                                                                                                    |                                                                                                    |            |                  |                                                                    | 1 Items Selected                                                                                     |                                                             |
| Available Devices                                                                                                    |                                                                                                    | Select All | Selected Devices |                                                                    | Select All                                                                                           |                                                             |
| All - Q s                                                                                                    | Search                                                                                                    | $\nabla$   | All              | Q Search                                                           | $\nabla$                                                                                             |                                                             |
| Name                                                                                                    | Device IP                                                                                                    |            | Name             | Device IP                                                          |                                                                                                    |                                                             |
| 80060207-b2bd-a5fa-691f-72:<br>f121e275-5c29-cbce-71c1-78<br>ecf8966f-55f0-b701-b9df-717<br>be5ba729-6684-943c-1e91-70<br>57569bb0-0758-89a6-37e7-11<br>a95df91b-578a-e6a2-8da8-58<br>vEdge_Site2<br>vEdge_Site3<br>vbond | 386930a34e<br>3ee2126db4<br>fe3ca0fd0<br>46ff296e97b<br>88e62ced210<br>9f11f0b758<br>3.1.1.1<br>4.1.1.1<br>1.1.1.2 | • (C       | vEdge_Site1      | 2.1.1.1                                                            |                                                                                                    |                                                             |
|                                                                                                    |                                                                                                    |            |                  | Attach                                                             | Cancel                                                                                               |                                                             |

#### Chọn Attach

## Tiến hành thêm các thông số cho vEdge-Site1 như sau:

| 🗱 Configuration - Templates Cisco 🛛 🗙 🕂         |                                                                                                    |                                          | ~                                         | - 0 ×                       |
|-------------------------------------------------|----------------------------------------------------------------------------------------------------|------------------------------------------|-------------------------------------------|-----------------------------|
| ← → C ▲ Not secure   https://192.168.1.1:8443/# | #/app/config/template/device/configur                                                                                                    | e/f6bfb23a-72a5-499c-85fc-edfea2a102c4   | Ľ                                         | 2 🖈 🛛 😩 🗄                   |
| ■ Cisco SD-WAN                                  | source Group -                                                                                                    | Templates                                | $\bigcirc$                                | ≣ ⊘ 4                       |
| Device Template vEdge_Site1                     | tisecie x +                                                                                                    |                                          |                                           |                             |
| Q Search                                        |                                                                                                    |                                          |                                           | Y                           |
|                                                 |                                                                                                    |                                          | Total Rows                                | s: 1 🕋 🛓                    |
| S Chassis Number Syste                          | em IP Hostname                                                                                                    | IPv4 Address(vpn1_ge0/2_if_ipv4_address) | IPv4 Address(vpn12_ge0/3_if_ipv4_address) |                             |
| Ob0f3c75-47c5-5e73-a557-9cf97c754274 2.1.1      | 1.1 vEdge_Site1                                                                                                    |                                          | 192.168.1.254/24                          | •••                         |
|                                                 |                                                                                                    |                                          | Edit                                      | t Device Template 🖑         |
|                                                 |                                                                                                    |                                          |                                           |                             |
|                                                 | x       +       x       -       x       x         x       +       x       x |                                          |                                           |                             |
|                                                 |                                                                                                    |                                          |                                           |                             |
|                                                 |                                                                                                    |                                          |                                           |                             |
|                                                 |                                                                                                    |                                          |                                           |                             |
|                                                 |                                                                                                    |                                          |                                           |                             |
|                                                 |                                                                                                    |                                          |                                           |                             |
|                                                 |                                                                                                    |                                          |                                           |                             |
|                                                 |                                                                                                    |                                          |                                           |                             |
|                                                 |                                                                                                    | Next Cancel                              |                                           |                             |
| 📰 🔎 🛱 💽 🚍 🍏 🧖 🕾                                 | <u> </u>                                                                                                    |                                          | _ <u>©</u> ∉                              | € 4 10:58 PM<br>7/10/2023 □ |

#### CÔNG TY TNHH TƯ VÁN VÀ DỊCH VỤ CHUYÊN VIỆT TRUNG TÂM TIN HỌC VNPRO

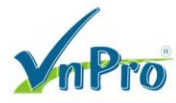

.

**ĐC**: 276 - 278 Ung Văn Khiêm, P.25, Q.Binh Thạnh, Tp Hồ Chí Minh **ĐT**: (028) 35124257 | **Hotline**: 0933427079 **Email**: vnpro@vnpro.org

| the Configuration - Templates Cisco 🛛 🗙 🕂 |                                                           |                                      | ~ - a ×             |
|-------------------------------------------|-----------------------------------------------------------|--------------------------------------|---------------------|
| ← → C ▲ Not secure   https://192.168      | 3.1.1:8443/#/app/config/template/device/configure/f6bfb2  | 23a-72a5-499c-85fc-edfea2a102c4      | 🖻 🖈 🔲 😩 🗄           |
| ≡ Cisco SD-WAN 🔅 s                        | elect Resource Group •                                    | Templates                            |                     |
| Device Template   vEdge_Site1             | Update Device Template                                    | ÷                                    |                     |
| Q Search                                  | Variable List (Hover over each field for more information | n)                                   | V                   |
|                                           | Status                                                    | in_complete                          | Total Rows: 1 Total |
| S Chassis Number                          | Chassis Number                                            | 0b0f3c75-47c5-5e73-a557-9cf97c754274 | t if invet address) |
| 0.000/2c75_47c5_5c72_c557_0cf0            | System IP                                                 | 2.1.1.1                              | 1_11_1p+4_address)  |
| 0001307574705758757855778037              | Hostname                                                  | vEdge_Site1                          |                     |
|                                           | IPv4 Address(vpn1_ge0/2_if_ipv4_address)                  | 10.10.254/24                         |                     |
|                                           | IPv4 Address(vpn12_ge0/3_if_ipv4_address)                 | 192.168.1.254/24                     |                     |
|                                           | Router ID(ospf_router_id)                                 | 2.1.1.1                              |                     |
|                                           | Address(vpn0_Internet_next_hop_ip_address_1)              | 200.200.1.1                          |                     |
|                                           | IPv4 Address(vpn0_ge0/1_MPLS_if_ipv4_address)             | 172.16.1.1/24                        |                     |
|                                           | IPv4 Address(vpn0_ge0/0_Internet_if_ipv4_address)         | 200.200.1.2/30                       |                     |
|                                           | Hostname                                                  | vEdge_Site1                          |                     |
|                                           | System IP                                                 | 2.1.1.1                              |                     |
|                                           | Site ID                                                   | 1                                    |                     |
|                                           | Generate Password                                         | Update Cancel                        |                     |
| # 🔎 🛱 💽 📑 🗳 🕻                             |                                                           |                                      | ∧ @ ⊕ 4 11:00 PM    |

#### Chon Update > Next > Configure Device

| Configuration - Templates Cisco 🛛 🗙                             | +                                                          |                                                |        | ~          | - 0                | ×       |
|-----------------------------------------------------------------|------------------------------------------------------------|------------------------------------------------|--------|------------|--------------------|---------|
| ← → C ▲ Not secure   https://                                   | ://192.168.1.1:8443/#/app/config/template/device/configure | e/preview/f6bfb23a-72a5-499c-85fc-edfea2a102c4 |        | ê t        | 2                  | ± :     |
| $\equiv$ Cisco SD-WAN                                           | ⑦ Select Resource Group ▼                                  | Templates                                      |        | $\bigcirc$ | 0                  | 4       |
| Device Template Tot<br>vEdge_Site1 1                            | al                                                         |                                                |        |            |                    |         |
| Device list (Total: 1 devices)<br>Filter/Search                 |                                                            |                                                |        |            |                    |         |
| 0b0f3c75-47c5-5e73-a557-<br>9cf97c754274<br>vEdge_Site1 2.1.1.1 |                                                            |                                                |        |            |                    |         |
|                                                                 |                                                            | **                                             |        |            |                    |         |
|                                                                 |                                                            | Please select a device from the device list    |        |            |                    |         |
|                                                                 |                                                            |                                                |        |            |                    |         |
|                                                                 |                                                            |                                                |        |            |                    |         |
|                                                                 |                                                            |                                                |        |            |                    |         |
|                                                                 |                                                            |                                                |        |            |                    |         |
| Configure Device Rollback Timer                                 |                                                            |                                                |        |            |                    |         |
|                                                                 |                                                            | Back Configure Devices                         | Cancel |            |                    |         |
| 🚛 🔎 🛱 🔍 🛢                                                       | 🖕 💿 🖻 🛃                                                    |                                                | ^      | @ ∉ 4      | 11:00 P<br>7/10/20 | M<br>23 |

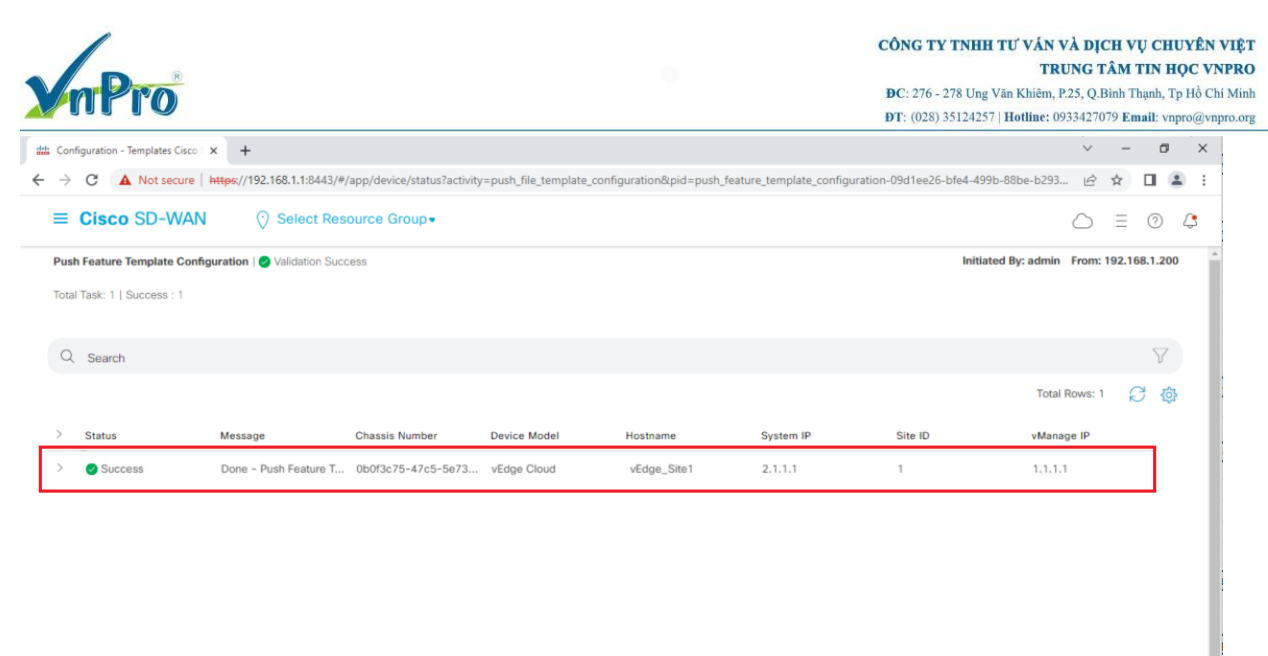

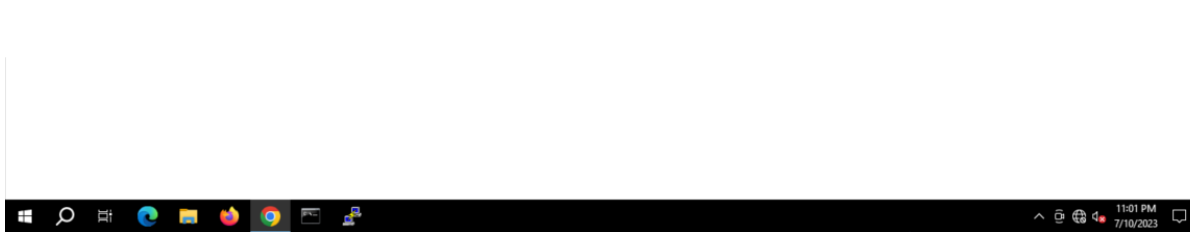

Dùng lệnh ping từ PC1 ở VPN12 sang Server ở VPN1

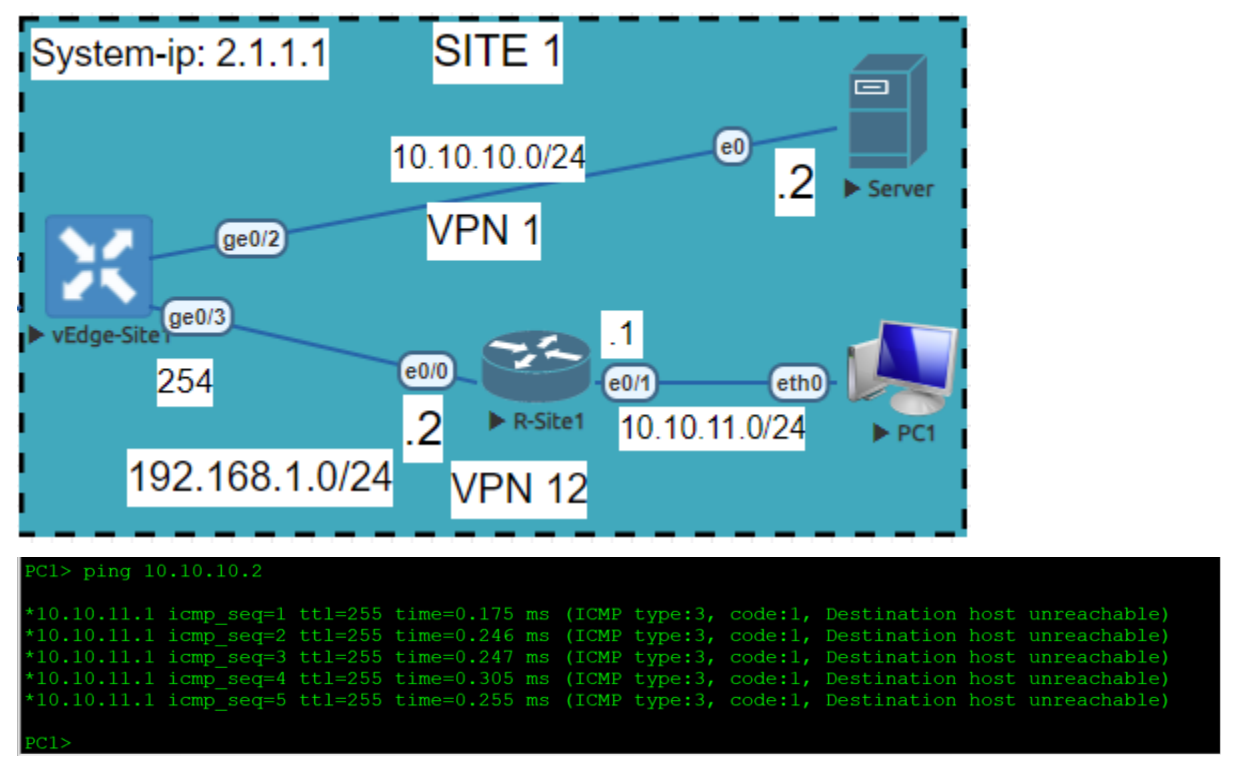

Sẽ báo không tìm thấy được đích đến, nên giờ ta sẽ viết policy để VPN12 ping được VPN1

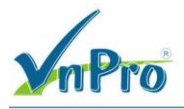

# 3.3. Viết Centralized Policy leaking route để VPN12 có thể giao tiếp đến VPN1 của server

Vào giao diện vManage > Configuration > Policies > Centralized Policy > Add Policy

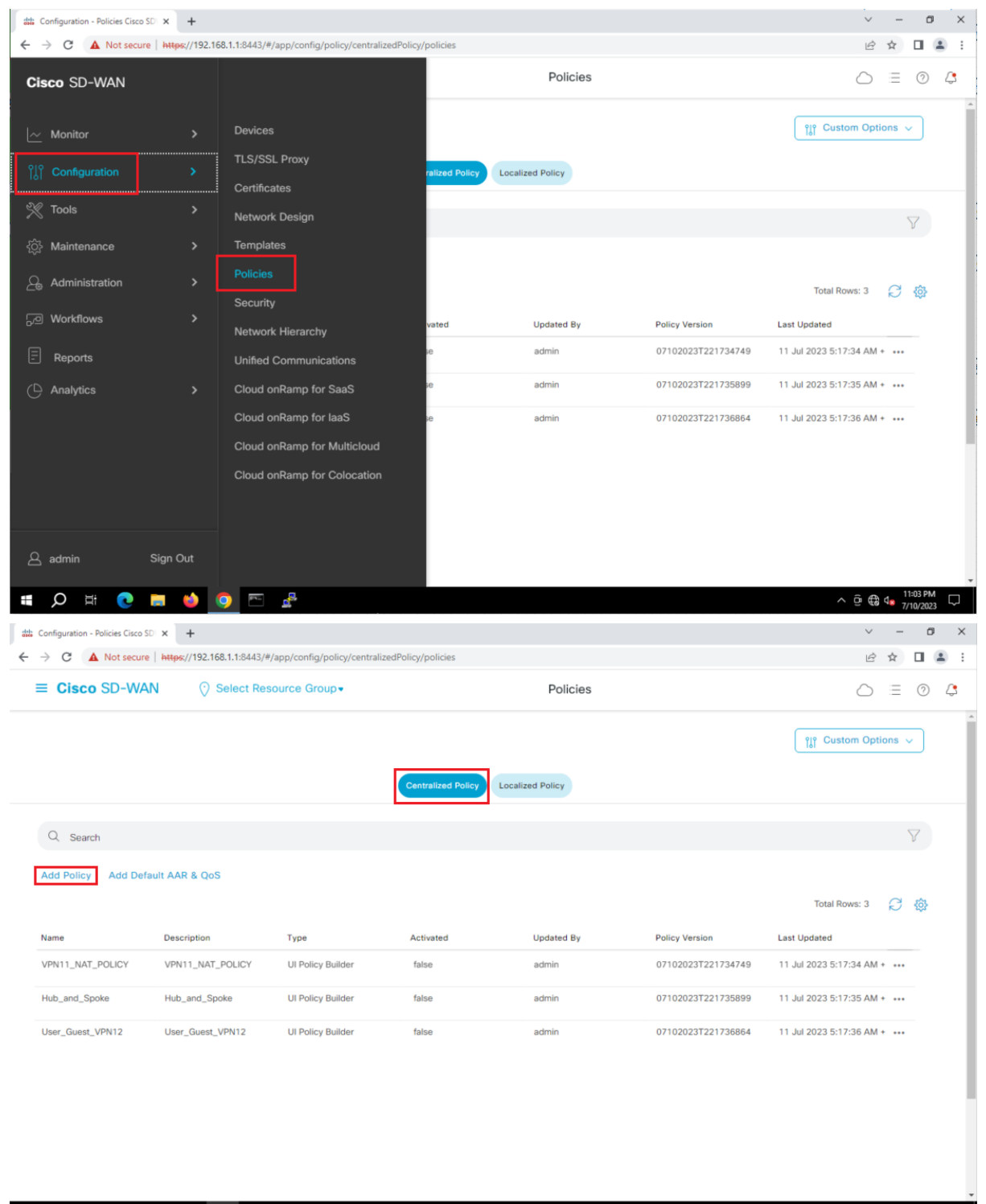

ク 🗄 💽 🖬 🌢 💽 🖻 1

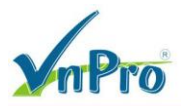

Sau đó ta vào Site > New Site List để thêm lần lượt ba site

| the Configuration - Policies Cisco SD × | +                       |                             |                           |                         |                                 | ~            | -                   | 0        | ×          |
|-----------------------------------------|-------------------------|-----------------------------|---------------------------|-------------------------|---------------------------------|--------------|---------------------|----------|------------|
| ← → C ▲ Not secure   http               | s://192.168.1.1:8443/#, | /app/config/policy?type=cen | tralizedPolicy&action=add |                         |                                 | Ê            | \$                  |          | <u>a</u> : |
| ≡ Cisco SD-WAN                          | Select Res              | ource Group -               |                           | Policies                |                                 | $\bigcirc$   | Ξ                   | 0        | 4          |
| Centralized Policy > Add Policy         |                         |                             |                           |                         |                                 |              |                     |          |            |
| Creat                                   | e Groups of Interest    | Configure Topolo            | ogy and VPN Membership    | Configure Traffic Rules | Apply Policies to Sites and VPN |              |                     |          |            |
| Select a list type on the left and sta  | rt creating your groups | of interest                 |                           |                         |                                 |              |                     |          |            |
| Application                             |                         |                             |                           |                         |                                 |              |                     |          |            |
| Color                                   | New Site I              | list                        |                           |                         |                                 |              |                     |          |            |
| Community                               |                         |                             |                           |                         |                                 |              |                     |          |            |
| Data Prefix                             | Site 1                  | Entries                     | Reference Count           | opdated By              | 11 Jul 2023 5:17:25 AM          |              |                     |          |            |
| Policer                                 | Site                    | 1                           | 4                         | admin                   | 11 JUI 2023 5:17:25 AM V U G    |              |                     |          |            |
| Prefix                                  | Site2                   | 2                           | 3                         | admin                   | 11 Jul 2023 5:17:25 AM 🦉 🛅 🗍    |              |                     |          |            |
| App Probe Class                         | Site3                   | 3                           | 4                         | admin                   | 11 Jul 2023 5:17:25 AM 🧷 🗈 🗍    |              |                     |          |            |
| SLA Class                               |                         |                             |                           |                         |                                 |              |                     |          |            |
| TLOC                                    |                         |                             |                           |                         |                                 |              |                     |          |            |
| VPN                                     |                         |                             |                           |                         |                                 |              |                     |          | ۰.         |
| Region                                  |                         |                             |                           |                         |                                 |              |                     |          |            |
| Preferred Color Group                   |                         |                             |                           |                         |                                 |              |                     |          |            |
|                                         |                         |                             |                           |                         |                                 |              |                     |          | v          |
|                                         |                         |                             | Next Cance                | el                      |                                 |              |                     |          |            |
| # Q # 💽 🗖                               | 龄 👩 🔤                   | 4                           |                           |                         | ,                               | \ <u>@</u> ∰ | d <b>e</b> 1        | 1:05 PM  |            |
|                                         | <u> </u>                |                             |                           |                         |                                 | < Ĝ ∰        | 9 <mark>8</mark> 7/ | /10/2023 | ; 4        |

Bước tiếp theo chọn **VPN** > **New VPN List** để tạo *VPN1* và *VPN12* 

| Monitor - VPN Cisco SDWAN X            | +                          |                              |                         |                         |                                | $\sim$     | -        | 0       |     |
|----------------------------------------|----------------------------|------------------------------|-------------------------|-------------------------|--------------------------------|------------|----------|---------|-----|
| → C ▲ Not secure   http                | s://192.168.1.1:8443/#/a   | app/config/policy?type=centr | alizedPolicy&action=add |                         |                                | Ê          | ☆        |         | -   |
| ≡ Cisco SD-WAN                         | Select Reso                | ource Group -                |                         | VPN                     |                                | $\bigcirc$ | $\equiv$ | 0       | Ĺ,  |
| Centralized Policy > Add Policy        |                            |                              |                         |                         |                                |            |          |         |     |
| Creat                                  | e Groups of Interest       | Configure Topolog            | y and VPN Membership    | Configure Traffic Rules | Apply Policies to Sites and VP |            |          |         |     |
| Select a list type on the left and sta | rt creating your groups of | of interest                  |                         |                         |                                |            |          |         |     |
| Application                            |                            |                              |                         |                         |                                |            |          |         | ^   |
| Color                                  | ① New VPN L                | ist                          |                         |                         |                                |            |          |         | I   |
| Community                              | Norma                      | Fablas                       |                         | Undered Du              | Lost Hadatad Astro-            |            |          |         | I   |
| Data Prefix                            | Name                       | Entries                      | Reference Count         | Updated By              | Last updated Action            |            |          |         | ı   |
| Policer                                | VPN1                       | 1                            | 0                       | admin                   | 11 Jul 2023 6:06:02 AM 🤌 🖬 😈   |            |          |         | ı   |
| Prefix                                 | VPN11                      | 11                           | 4                       | admin                   | 11 Jul 2023 5:17:25 AM 🥒 🖻 🗍   |            |          |         | ı   |
| Site                                   | VPN12                      | 12                           | 0                       | admin                   | 11 Jul 2023 6:06:08 AM 🥒 🗖 🗑   |            |          | -       | ı   |
| App Probe Class                        |                            |                              |                         |                         |                                |            |          |         | 1   |
| SLA Class                              |                            |                              |                         |                         |                                |            |          |         | 1   |
| TLOC                                   |                            |                              |                         |                         |                                |            |          |         |     |
| VPN                                    |                            |                              |                         |                         |                                |            |          |         |     |
| Region                                 |                            |                              |                         |                         |                                |            |          |         |     |
| Preferred Color Group                  |                            |                              |                         |                         |                                |            |          |         |     |
|                                        |                            |                              |                         |                         |                                |            |          |         | *   |
|                                        |                            |                              |                         |                         |                                |            |          |         |     |
|                                        |                            |                              | Next Canc               | el                      |                                |            |          |         |     |
| Q 🛱 💽 📄                                | 龄 👩 🔤                      | #                            |                         |                         |                                | ^ @ @      | 4        | 1:06 PM | 4 [ |

Sau khi đã tạo xong các Site và VPN thì ta chọn Next để qua bước tiếp theo

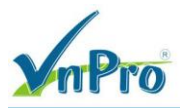

Tiếp theo xuất hiệu giao diện sau, ta chọn Topology > Add Topology

|                               | https://152.100.1.1.0445/*/6 | ipp/comg/poncyrtype=c              | entralized oncyclaction add |                      |               |                          | 12         | н        |           | -  |
|-------------------------------|------------------------------|------------------------------------|-----------------------------|----------------------|---------------|--------------------------|------------|----------|-----------|----|
| E Cisco SD-WAN                | Select Reso                  | ource Group -                      |                             | VPN                  |               |                          | $\bigcirc$ | $\equiv$ | 0         |    |
| Centralized Policy > Add Po   | licy                         |                                    |                             |                      |               |                          |            |          |           |    |
| <b>o</b> c                    | reate Groups of Interest     | <ul> <li>Configure Topo</li> </ul> | logy and VPN Membership     | Configure Traffic Ru | les Apply Pol | licies to Sites and VPNs |            |          |           |    |
| specify your network topology | /                            |                                    |                             |                      |               |                          |            |          |           |    |
| Topology VPN Men              | nbership                     |                                    |                             |                      |               |                          |            |          |           |    |
|                               |                              |                                    |                             |                      |               |                          |            |          |           |    |
| Q. Search                     |                              |                                    |                             |                      |               |                          |            |          | $\nabla$  |    |
| Add Topology v                |                              |                                    |                             |                      |               |                          |            |          |           |    |
| Add Topology V                |                              |                                    |                             |                      |               | Telef                    |            |          | ~         | 4  |
|                               |                              |                                    |                             |                      |               | Iotai                    | KOWS: U    | Ð        | <u>دې</u> | \$ |
| Name                          | Туре                         | Description                        | Mode                        | Reference Count      | Updated By    | Last Updated             |            |          |           |    |
|                               |                              |                                    | No data availa              | ble                  |               |                          |            |          |           |    |
|                               |                              |                                    |                             |                      |               |                          |            |          |           |    |
|                               |                              |                                    |                             |                      |               |                          |            |          |           |    |
|                               |                              |                                    |                             |                      |               |                          |            |          |           |    |
|                               |                              |                                    |                             |                      |               |                          |            |          |           |    |
|                               |                              |                                    |                             |                      |               |                          |            |          |           |    |
|                               |                              |                                    |                             |                      |               |                          |            |          |           |    |
|                               |                              |                                    |                             |                      |               |                          |            |          |           |    |
|                               |                              |                                    |                             |                      |               |                          |            |          |           |    |
|                               |                              |                                    |                             | _                    |               |                          |            |          |           |    |

Hãy chọn CustomControl (Route & TLOC) để tạo ra những điều kiện cho policy

| <ul> <li> <li></li></li></ul>                                                                                                    | Monitor - VPN Cisco SDWAN 🗙 ·   | +                       |                          |                             |                       |              |                          | ~   | -   | ٥   | 3  |
|----------------------------------------------------------------------------------------------------|---------------------------------|-------------------------|--------------------------|-----------------------------|-----------------------|--------------|--------------------------|-----|-----|-----|----|
| E Claco SD-WAN                                                                                                    | C A Not secure   https://       | //192.168.1.1:8443/#/ap | pp/config/policy?type=ce | entralizedPolicy&action=add |                       |              |                          | e i | 2   | -   |    |
| eritalized Policy 2 Add Policy<br>Careta Groups of Interest Configure Topology and VPN Membership Configure Traffic Rules Apply Policies to Stass and VPNIs<br>pecify your retwork topology<br>VPN Membership<br>Careta<br>Careta<br>Caret | E Cisco SD-WAN                  | 🔆 Select Reso           | urce Group -             |                             | VPN                   |              | 0                        | 5   | = 0 | D   | Ç, |
| Configure Topology and VPN Membership     Configure Topology and VPN Membership     Configure Topology Traffic Rules     Apply Policles to States and VPHs     policy     VPN Membership     Ven     Configure Topology     VPN Membership     Configure Topology     VPN Membership     Configure Topology     VPN Membership     Configure Topology     Ven     Mode     Reference Count     Updated By     Lest Updated     No data available     Ket     Cancel     Configure Topology     Configure Topology     Configure Topology     Configure Topology     Configure Topology     VPN Membership     Configure Topology     Configure Topology                                                                                                    | Centralized Policy > Add Policy |                         |                          |                             |                       |              |                          |     |     |     |    |
| eck Membership                                                                                                    | 🥑 Create Gi                     | roups of Interest       | Configure Topolo         | ogy and VPN Membership      | Configure Traffic Rul | les Apply Po | licies to Sites and VPNs |     |     |     |    |
| Topology VPN Membership <ul> <li>Search</li> </ul> <ul> <li>Add Topology ~</li> <li>Hub-and-Spoke</li> <li>Mesh</li> <li>Custom Control (Route &amp; TLOC)</li> <li>Description</li> <li>Mode</li> <li>Reference Count</li> <li>Updated By</li> <li>Last Updated</li> </ul> <ul> <li>Mode</li> <li>Reference Count</li> <li>Updated By</li> <li>Last Updated</li> </ul> <ul> <li>Mode</li> <li>Reference Count</li> <li>Updated By</li> <li>Last Updated</li> </ul> <ul> <li>Mode</li> <li>Reference Count</li> <li>Updated By</li> <li>Last Updated</li> </ul> <ul> <li>Mode</li> <li>Reference Count</li> <li>Updated By</li> <li>Last Updated</li> </ul> <ul> <li>Mode</li> <li>Reference Count</li> <li>Updated By</li> <li>Last Updated</li> </ul>                                                                                                    | specify your network topology   |                         |                          |                             |                       |              |                          |     |     |     |    |
| Add Topology ~   Hub-and-Spoke   Mesh   Costand Control (Route & TLOCI)   Description   Mode   Reference Count   Updated By   Last Updated   No data available                                                                                                    | Topology VPN Membersh           | hip                     |                          |                             |                       |              |                          |     |     |     |    |
| Add Topology >   Hub-and-Spoke   Mash   Custom Control (Route & TLOO(h)   Description   Mode   Reference Count   Updated By   Last Updated   No data available   Add topology   Reference Count   Mode   Reference Count   Updated By   Last Updated   Mode   Reference Count   Updated By   Last Updated   Mode   Reference Count   Updated By   Last Updated   Mode   Reference Count   Updated By   Last Updated   Mode   No data available No data available Not Cancel                                                                                                    |                                 |                         |                          |                             |                       |              |                          |     |     |     |    |
| Add Topology ~<br>Hub-and-Spoke<br>Castom Control (Route & TLOCI)<br>Import Existing Topology<br>Add Topology<br>Description Mode Reference Count Updated By Last Updated<br>No data available<br>No data available                                                                                                    | Q. Search                       |                         |                          |                             |                       |              |                          |     | V   | 7   |    |
| Hub-and-Spoke   Mesh   Custom Control (Route & TLOC)   Description   Mode   Reference Count   Updated By   Last Updated   No data available   No     Ack     Next   Cancel                                                                                                    |                                 |                         |                          |                             |                       |              |                          |     |     |     |    |
| Mesh     Total Rows: 0     Color       Custom Control (Route & TLOC)     Description     Mode     Reference Count     Updated By     Last Updated   No data available       Ack     Next     Cancel                                                                                                    | Hub-and-Spoke                   |                         |                          |                             |                       |              |                          |     |     |     |    |
| Custom Control (Route % TLOCI)     Description     Mode     Reference Count     Updated By     Last Updated       Import Existing Topology     No data available     No data available     No data available                                                                                                    | Mesh                            |                         |                          |                             |                       |              | Total Rows               | : 0 | 94  | (Q) |    |
| ack No data available                                                                                                    | Custom Control (Route & TLOC)   | l)                      | Description              | Mode                        | Reference Count       | Updated By   | Last Updated             |     |     |     |    |
| ack Next Cancel                                                                                                    |                                 |                         |                          | No data availat             | ble                   |              |                          |     |     |     |    |
| ack Next Cancel                                                                                                    |                                 |                         |                          |                             |                       |              |                          |     |     |     |    |
| ick Next Cancel                                                                                                    |                                 |                         |                          |                             |                       |              |                          |     |     |     |    |
| ack Next Cancel                                                                                                    |                                 |                         |                          |                             |                       |              |                          |     |     |     |    |
| ack Next Cancel                                                                                                    |                                 |                         |                          |                             |                       |              |                          |     |     |     |    |
| ack Next Cancel                                                                                                    |                                 |                         |                          |                             |                       |              |                          |     |     |     |    |
| ack Next Cancel                                                                                                    |                                 |                         |                          |                             |                       |              |                          |     |     |     |    |
| Next Cancel                                                                                                    |                                 |                         |                          |                             |                       |              |                          |     |     |     |    |
|                                                                                                    | Jack                            |                         |                          | Next                        | Cancel                |              |                          |     |     |     | _  |

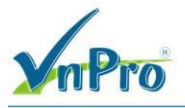

Bước tiếp chỉnh sửa những thông số như sau cho policy:

Name: Leaking\_Route

#### **Description**: Leaking\_Route

| ### Monitor - VPN Cisco SDWAN × +                                               |                       |        |   | ~          | -                         | ٥                 | ×            |
|---------------------------------------------------------------------------------|-----------------------|--------|---|------------|---------------------------|-------------------|--------------|
| ← → C ▲ Not secure   https://192.168.1.1:8443/#/app/config/policy?type=centrali | izedPolicy&action=add |        |   | Ê          | ☆                         |                   | <u>a</u> ) : |
| ■ Cisco SD-WAN ② Select Resource Group•                                         |                       | VPN    |   | $\bigcirc$ | Ξ                         | 0                 | 4            |
| Add Custom Control Policy                                                       |                       |        |   |            |                           |                   |              |
| Name* Leaking_Route                                                             |                       |        |   |            |                           |                   |              |
| Description* Leaking_Route                                                      |                       |        |   |            |                           |                   |              |
| Default Action                                                                  |                       |        |   |            |                           |                   |              |
| Sequence Type                                                                   | Enabled               |        |   |            |                           |                   |              |
| ↑↓ Drag & drop to reorder                                                       | Enabled               |        |   |            |                           | D                 |              |
| Default Action                                                                  |                       |        |   |            |                           | -                 | -            |
|                                                                                 |                       |        |   |            |                           |                   |              |
|                                                                                 |                       |        |   |            |                           |                   |              |
|                                                                                 |                       |        |   |            |                           |                   |              |
|                                                                                 |                       |        |   |            |                           |                   |              |
|                                                                                 |                       |        |   |            |                           |                   |              |
|                                                                                 |                       |        |   |            |                           |                   |              |
|                                                                                 |                       |        |   |            |                           |                   |              |
|                                                                                 |                       |        |   |            |                           |                   |              |
| Save                                                                            | e Control Policy      | Cancel |   |            |                           |                   |              |
| 🚛 🔎 📼 🥥 🛤 🔍                                                                     |                       |        | ^ | 6 €        | d <mark>≈</mark> 11<br>7/ | :08 PM<br>10/2023 | $\Box$       |

Bước tiếp theo, hãy chọn **Sequence Type,** rồi sau đó chọn **Route** để tạo policy áp dụng trên OMP.

| mPro                                                                       | DC<br>DC<br>DT              | NG TY TNHH TU VAN VA DĮC<br>TRUNG TÂ<br>C: 276 - 278 Ung Văn Khiêm, P.25, Q.Bi<br>F: (028) 35124257   Hotline: 093342707 | H VŲ CHUYEN VI<br>ÂM TIN HỌC VNPI<br>inh Thạnh, Tp Hồ Chí M<br>79 Email: vnpro@vnpro |
|----------------------------------------------------------------------------|-----------------------------|----------------------------------------------------------------------------------------------------|--------------------------------------------------------------------------------------|
| & Monitor - VPN Cisco SDWAN × +                                            |                             | ~                                                                                                    | - o ×                                                                                |
| C A Not secure   https://192.168.1.1:8443/#/app/config/policy?type=ce      | entralizedPolicy&action=add | Ê                                                                                                    | x 🛛 😩 :                                                                              |
| ■ Cisco SD-WAN ② Select Resource Group•                                    | VPN                         | $\bigcirc$                                                                                                    | ≡ ⊘ 4                                                                                |
| Add Custom Control Policy                                                  |                             |                                                                                                    | *                                                                                    |
| Name* Leaking_Route                                                        |                             |                                                                                                    |                                                                                      |
| Description* Leaking_Route                                                 |                             |                                                                                                    |                                                                                      |
| Sequence Type      T <sub>1</sub> Drag & drop to reorder      refut Action | A Control Policy            |                                                                                                    |                                                                                      |

Chọn **Sequence Rule**, sau đó ở phần **Match Conditions** là phần điều kiện chọn *VPN12* và phần **Actions** thì ta chọn Export To *VPN1* (có nghĩa là nếu bất kì route của VPN12 đều được chuyển qua cho VPN1 học)

| dt Monitor - VPN Cisco St                                  | DWAN ×             | +                                          |                                  |        | × -      | - 0 ×                |
|------------------------------------------------------------|--------------------|--------------------------------------------|----------------------------------|--------|----------|----------------------|
| $\leftrightarrow$ $\rightarrow$ C $\blacktriangle$ Not     | t secure   http    | s://192.168.1.1:8443/#/app/config/policy?t | /pe=centralizedPolicy&action=add |        | iê 🕁     | I 😩 🗄                |
| ≡ Cisco SD                                                 | -WAN               | ♦ Select Resource Group •                  |                                  | VPN    |          | 0 🗘                  |
| Add Custom Control                                         | Policy             |                                            |                                  |        |          | Â                    |
| Name*                                                      | Leaking_R          | oute                                       |                                  |        |          |                      |
| Description*                                               | Leaking_R          | oute                                       |                                  |        |          |                      |
| Sequence Ty<br>t Drag & drop to<br>Route<br>Default Action | pe<br>reorder<br>: | Route     Carg and drop to                 | : re-arrange rules               |        |          | Route                |
|                                                            |                    |                                            | Save Control Policy              | Cancel |          |                      |
|                                                            | 2                  | 📦 💿 🖭 🛃                                    |                                  |        | ^ @ € 4≥ | 8:55 AM<br>7/11/2023 |

CÔNG TY TNHH TƯ VÁN VÀ DỊCH VỤ CHUYÊN VIỆT

TRUNG TÂM TIN HỌC VNPRO

**D**C: 276 - 278 Ung Văn Khiêm, P.25, Q.Binh Thạnh, Tp Hồ Chí Minh **D**T: (028) 35124257 | **Hotline:** 0933427079 **Email:** vnpro@vnpro.org

| R |
|---|
|   |

| ld                                                                  |                                                                |                                                                            | ∨<br>Ê                                                                                                    | _<br>☆                                                                                                    |                                                                                                    |
|---------------------------------------------------------------------|----------------------------------------------------------------|----------------------------------------------------------------------------|----------------------------------------------------------------------------------------------------|----------------------------------------------------------------------------------------------------|----------------------------------------------------------------------------------------------------|
| ld                                                                  |                                                                |                                                                            | È                                                                                                    | ☆                                                                                                    |                                                                                                    |
|                                                                     |                                                                |                                                                            |                                                                                                    |                                                                                                    |                                                                                                    |
| VPN                                                                 |                                                                |                                                                            | $\bigcirc$                                                                                                    | $\equiv$                                                                                                    | 0                                                                                                    |
|                                                                     |                                                                |                                                                            |                                                                                                    |                                                                                                    |                                                                                                    |
|                                                                     |                                                                |                                                                            |                                                                                                    |                                                                                                    |                                                                                                    |
|                                                                     |                                                                |                                                                            |                                                                                                    |                                                                                                    |                                                                                                    |
|                                                                     |                                                                |                                                                            |                                                                                                    |                                                                                                    |                                                                                                    |
|                                                                     |                                                                |                                                                            |                                                                                                    |                                                                                                    | Route                                                                                                    |
|                                                                     |                                                                |                                                                            |                                                                                                    |                                                                                                    |                                                                                                    |
| Match Actions                                                       |                                                                |                                                                            |                                                                                                    |                                                                                                    |                                                                                                    |
| Originator Preference                                               | Site Path Type                                                 | TLOC VPN Pre                                                               | fix List                                                                                                    |                                                                                                    |                                                                                                    |
|                                                                     | Actions                                                        |                                                                            |                                                                                                    |                                                                                                    |                                                                                                    |
| ×                                                                   | Reject                                                         | Enabled                                                                    |                                                                                                    |                                                                                                    |                                                                                                    |
| •                                                                   |                                                                |                                                                            |                                                                                                    |                                                                                                    |                                                                                                    |
|                                                                     |                                                                |                                                                            |                                                                                                    |                                                                                                    |                                                                                                    |
|                                                                     |                                                                |                                                                            |                                                                                                    |                                                                                                    |                                                                                                    |
|                                                                     |                                                                | Cancel                                                                     | Save Match                                                                                                    | And Ac                                                                                                    | ctions                                                                                                    |
|                                                                     |                                                                |                                                                            |                                                                                                    |                                                                                                    |                                                                                                    |
| Cancel                                                              |                                                                |                                                                            | ^ @ <b>@</b>  <br>∨                                                                                                    | 8:5<br>4 <mark>8</mark> 7/1                                                                                                  | 66 AM<br>1/2023                                                                                                    |
| Cancel                                                              |                                                                |                                                                            | <ul> <li>↓</li> <li>↓</li></ul>                                                     | 4 <mark>≥</mark> 7/1<br>-                                                                                                    | 6 AM<br>1/2023                                                                                                    |
| Cancel<br>id                                                        |                                                                |                                                                            | <ul> <li>● ●</li> <li></li> <li></li> <li< td=""><td>⊲<mark>≈ <sup>85</sup></mark><br/>7/1<br/>☆</td><td>56 AM<br/>1/2023</td></li<></ul> | ⊲ <mark>≈ <sup>85</sup></mark><br>7/1<br>☆                                                                                   | 56 AM<br>1/2023                                                                                                    |
| Cancel<br>Id<br>VPN                                                 |                                                                |                                                                            | <ul> <li>▶ ● ●</li> <li>&gt;</li> <li></li> <li></li></ul>                                                                                          | ⊲ <mark>≥</mark> 7/1<br>−<br>☆                                                                                               | 66 AM<br>1/2023                                                                                                    |
| id VPN                                                              |                                                                |                                                                            | <ul> <li>○</li> <li>○</li> </ul>                                                                                                    |                                                                                                    | 6 AM<br>1/2023                                                                                                    |
| id VPN                                                              |                                                                |                                                                            | € €<br>×<br>⊡                                                                                                    | 4 <mark>≥ <sup>855</sup></mark><br>-<br>☆                                                                                    | 6 AM<br>1/2023                                                                                                    |
| Cancel<br>id<br>VPN                                                 |                                                                |                                                                            | <ul> <li>○</li> <li>●</li> <li>●</li> <li>●</li> <li>●</li> </ul>                                                                                                    | 4 <mark>∞ 855</mark><br>7/1<br>☆                                                                                             | 66 AM<br>1/2023                                                                                                    |
| Id VPN                                                              |                                                                |                                                                            | <ul> <li>▲</li> <li>✓</li> <li>✓</li> <li>✓</li> <li>✓</li> </ul>                                                                                                    | 4∎ 855<br>7/1<br>★                                                                                                    | 6 AM<br>1/2023<br>(?)<br>(?)<br>Route                                                                                        |
| id<br>VPN                                                           |                                                                |                                                                            | <ul> <li>○</li> <li>◆</li> <li>○</li> </ul>                                                                                                    | 4 852<br>7/1<br>☆                                                                                                    | 6 AM<br>1/2023                                                                                                    |
| Cancel<br>id<br>VPN                                                 |                                                                |                                                                            | <ul> <li>○</li> <li>◆</li> <li>○</li> </ul>                                                                                                    | 4 <b>∞</b> <sup>8</sup> 5<br>−<br>☆                                                                                          | 66 AM<br>1/2023<br>0<br>0<br>0<br>0<br>0<br>0<br>0<br>0<br>0<br>0<br>0<br>0<br>0                                             |
| Cancel<br>id<br>VPN<br>Match Actions<br>ity Export To OMP Tag       | Preference Service                                             | te TLOC Action                                                             | <ul> <li>○</li> <li>●</li> <li>●</li> <li>●</li> <li>●</li> </ul>                                                                                                    | 4 <u>*</u> 7/1<br>→<br>☆                                                                                                    | 66 AM<br>1/2023                                                                                                    |
| Cancel<br>id<br>VPN<br>Match Actions<br>ity Export To OMP Tag       | Preference Service<br>Actions                                  | ce TLOC Action                                                             | <ul> <li>№</li> <li>№</li> <li></li></ul>                                                                                                    | 4 <del>85</del> <del>7/1</del><br><br>★                                                                                      | 6 AM<br>1/2023                                                                                                    |
| Cancel<br>id<br>VPN<br>Match Actions<br>ity Export To OMP Tag       | Preference Servic<br>Actions<br>Accept                         | ce TLOC Action                                                             | <ul> <li></li> <li></li> <li><!--</td--><td>4 83<br/>7/1<br/>☆</td><td>6 AM<br/>1/2023</td></li></ul>                           | 4 83<br>7/1<br>☆                                                                                                    | 6 AM<br>1/2023                                                                                                    |
| Cancel<br>id<br>VPN<br>ity Export To OMP Tag                        | Preference Service<br>Actions<br>Accept<br>Export To           | ce TLOC Action                                                             | <ul> <li>▷</li> <li>♥</li> <li>♥</li> <li>●</li> </ul>                                                                                                    | 283<br>7/1<br>★                                                                                                    | 6 AM<br>1/2023                                                                                                    |
| Cancel<br>id<br>VPN<br>Match Actions<br>ity Export To OMP Tag<br>×  | Preference Service<br>Actions<br>Accept<br>Export To<br>VPN1 × | ce TLOC Action                                                             | <ul> <li>○</li> <li>●</li> <li>●</li> <li>●</li> <li>●</li> </ul>                                                                                                    | 285<br>7/1<br>★                                                                                                    | 6 AM<br>1/2023                                                                                                    |
| Cancel Id VPN Id Katch Actions Ity Export To OMP Tag X              | Preference Service<br>Actions<br>Accept<br>Export To<br>VPN1 × | ce TLOC Action<br>Enabled                                                  | <ul> <li>&gt; ⊕</li> <li>⊕</li> <li>⊕</li> <li>□</li> </ul>                                                                                                    | 4 <u>≥</u> 271<br>→<br>☆                                                                                                    | 6 AM<br>1/2023                                                                                                    |
| Cancel<br>id<br>VPN<br>id<br>Katch Actions<br>ity Export To OMP Tag | Preference Servic<br>Actions<br>Accept<br>Export To<br>VPN1 ×  | ce TLOC Action                                                             |                                                                                                    | 4 * <del>271</del><br>★                                                                                                    | AM<br>1/2023                                                                                                    |
| Cancel<br>id<br>VPN<br>Watch Actions<br>ity Export To OMP Tag<br>×  | Preference Servic<br>Actions<br>Accept<br>Export To<br>VPN1 x  | ce TLOC Action<br>Enabled<br>Cancel                                        | ∧ Q ⊕ ↓ ↓ <td>4 ⇒ *7/1<br/>→<br/>→<br/>And A</td> <td>AM<br/>1/2023</td>                                                                                                    | 4 ⇒ *7/1<br>→<br>→<br>And A                                                                                                  | AM<br>1/2023                                                                                                    |
| Cancel<br>id<br>VPN<br>Match Actions<br>ity Export To OMP Tag       | Preference Service<br>Actions<br>Accept<br>Export To<br>VPN1 × | ce TLOC Action<br>Enabled                                                  |                                                                                                    | 4 * 7/1<br>→ → → → → → → → → → → → → → → → → → →                                                                             | AM<br>1/2023                                                                                                    |
| Cancel<br>id<br>VPN<br>Match Actions<br>ity Explor To OMP Tag<br>X  | Preference Service<br>Actions<br>Accept<br>Export To<br>VPN1 × | ce TLOC Action<br>Enabled<br>Cancel                                        | ∧ Q Q Q                                                                                                    | 4 * 7/1<br>→ ★<br>                                                                                                    | AAM<br>1/2023                                                                                                    |
|                                                                     | Match Actions<br>Originator Preference<br>X                    | Match Actions<br>Originator Preference Site Path Type<br>Actions<br>Reject | Match Actions<br>Originator Preference Site Path Type TLOC VPN Pre<br>Actions<br>Reject Enabled<br>Cencel                                                                                                    | Match Actions<br>Originator Preference Site Path Type TLOC VPN Prefix List<br>Actions<br>Reject Enabled<br>Cencel Save Match | Match Actions Originator Preference Site Path Type TLOC VPN Prefix List Actions Reject Enabled Cancel Save Match And Actions |

Ta thực hiện tương tự như bước trên nhưng ngược lại là **Match Conditions** là: *VPN1* và **Export To** là *VPN12* 

CÔNG TY TNHH TƯ VĂN VÀ DỊCH VỤ CHUYÊN VIỆT TRUNG TÂM TIN HỌC VNPRO ĐC: 276 - 278 Ung Văn Khiêm, P.25, Q.Binh Thạnh, Tp Hồ Chi Minh

^ @ € 4<mark>8 <sup>8:58</sup> AM</mark> ↓

**VnPro** 

|                             |                                                  |                               | <b>B1</b> . (028) 5. | 124257   Hotilite. 0555 | 42 (0)     | × 1 | an, vup | , Dag |
|-----------------------------|--------------------------------------------------|-------------------------------|----------------------|-------------------------|------------|-----|---------|-------|
| Monitor - VPN Cisco SDWAN 🗙 | +                                                |                               |                      |                         | ~          | -   | ٥       | >     |
| → C ▲ Not secure   ht       | ttps://192.168.1.1:8443/#/app/config/policy?type | =centralizedPolicy&action=add |                      |                         | ė          | ☆   |         | ) :   |
| $\equiv$ Cisco SD-WAN       | ♦ Select Resource Group •                        | VF                            | N                    | (                       | $\bigcirc$ | Ξ   | 0       | 4     |
| Add Custom Control Policy   |                                                  |                               |                      |                         |            |     |         |       |
| Name* Leaking_              | _Route                                           |                               |                      |                         |            |     |         |       |
| Description* Leaking_       | _Route                                           |                               |                      |                         |            |     |         |       |
|                             |                                                  |                               |                      |                         |            |     |         |       |
|                             | Route                                            |                               |                      |                         |            |     | Rout    | 9     |
| (+) Sequence Type           | Sequence Rule Drag and drop to re-               | arrange rules                 |                      |                         |            |     |         |       |
| ↑ Drag & drop to reorder    |                                                  |                               |                      |                         |            |     |         |       |
|                             | Match Conditions                                 | VDN12                         | Actions              |                         |            |     |         |       |
| ; Route                     | VPN LISC.                                        | VPINIZ                        | Accept               | V/DN1                   |            |     |         |       |
| sfault Action               |                                                  |                               | Export to.           | VEIGI                   |            |     | _       |       |
|                             |                                                  |                               |                      |                         |            | _   |         |       |
|                             | 2 	≡ Match Conditions                            |                               | Actions              |                         |            |     | 0       |       |
|                             | VPN List:                                        | VPN1                          | Accept               |                         |            |     |         |       |
|                             |                                                  |                               | Export To:           | VPN12                   |            |     | U       |       |

📰 🔎 🛱 💽 🚍 🗳 🔁 🚆

Sau đó ở phần Default Action > Actions, ta chọn Accept rồi chọn Save Match And Actions.

| 👑 Monitor - VPN Cisco SDWAN 🗙                                  | +                                              |                             |        | ~ - @ ×          |
|----------------------------------------------------------------|------------------------------------------------|-----------------------------|--------|------------------|
| ← → C ▲ Not secure   https                                     | ://192.168.1.1:8443/#/app/config/policy?type=c | entralizedPolicy&action=add |        | 🖻 🖈 🔲 😩 🗄        |
| ≡ Cisco SD-WAN                                                 | Select Resource Group•                         | ٨                           | /PN    |                  |
| Add Custom Control Policy                                      |                                                |                             |        | A                |
| Name* Leaking_Ro                                               | ute                                            |                             |        |                  |
| Description* Leaking_Ro                                        | ute                                            |                             |        |                  |
| Sequence Type     1     1     Drag & drop to reorder     Route | Default Action                                 | Enabled                     |        | P                |
| Default Action                                                 |                                                |                             |        |                  |
|                                                                |                                                |                             |        |                  |
|                                                                |                                                |                             |        |                  |
|                                                                |                                                |                             |        |                  |
|                                                                |                                                |                             |        |                  |
|                                                                |                                                | Save Control Policy         | Cancel |                  |
| 🔳 🔎 🖽 🗨 📑                                                      | 🗉 💽 🖻                                          |                             |        | ^ @ € 4 859 AM □ |

Bước tiếp theo, hãy chọn Save Control Policy để lưu policy, xong chọn Next > Next để qua bước cuối.

| Monitor - VPN Cisco SDWAN<br>→ C A Not secure<br>= Cisco SD-WAI<br>Centralized Policy > Add P | × +<br>  https://192.168.1.1:8443/#<br>N () Select Re: | #/app/config/policy?type=c |                             |                       |                 | TNHH TƯ VẤN VÀ DỊCH VỤ CHUYÊN<br>TRUNG TÂM TIN HỌC VI<br>8 Ung Văn Khiêm, P.25, Q.Binh Thạnh, Tp Hồ Ch<br>124257   Hottine: 0933427079 Email: vnpro@vn |        |          |     |  |
|-----------------------------------------------------------------------------------------------|--------------------------------------------------------|----------------------------|-----------------------------|-----------------------|-----------------|----------------------------------------------------------------------------------------------------|--------|----------|-----|--|
| C A Not secure     Cisco SD-WAI     Centralized Policy > Add P                                | https://192.168.1.1:8443/#                             | #/app/config/policy?type=c |                             |                       |                 | ~                                                                                                    | -      | ٥        | ×   |  |
| Cisco SD-WA                                                                                   | N 🕜 Select Re:                                         |                            | entralizedPolicy&action=add |                       |                 | Ŕ                                                                                                    | ☆      |          | ) : |  |
| Centralized Policy > Add P                                                                    |                                                        | source Group -             |                             | VPN                   |                 | $\bigcirc$                                                                                                    | 1      | 0        | 4   |  |
|                                                                                               | olicy<br>Create Groups of Interest                     | Configure Topo             | logy and VPN Membership     | Configure Traffic Rul | es 🌑 Apply Poli | cies to Sites and VPNs                                                                                                    |        |          | Â   |  |
| pecify your network topolog                                                                   | gy<br>mbership                                         |                            |                             |                       |                 |                                                                                                    |        |          | Â   |  |
|                                                                                               |                                                        |                            |                             |                       |                 |                                                                                                    |        |          | 1   |  |
| Q Search                                                                                      |                                                        |                            |                             |                       |                 |                                                                                                    |        | $\nabla$ |     |  |
| Add Topology 🗸                                                                                |                                                        |                            |                             |                       |                 |                                                                                                    |        |          |     |  |
|                                                                                               |                                                        |                            |                             |                       |                 | Total Rows: 1                                                                                                    | Ø      | (<br>()  |     |  |
| Name                                                                                          | Туре                                                   | Description                | Mode                        | Reference Count       | Updated By      | Last Updated                                                                                                    |        |          |     |  |
| Leaking_Route                                                                                 | 🕒 Custom Control                                       | Leaking_Route              | created                     | 0                     | admin           | 11 Jul 2023 3:59:59 PM                                                                                                    | 1+. •• |          |     |  |
|                                                                                               |                                                        |                            |                             |                       |                 |                                                                                                    |        |          | Ŧ   |  |
| ack                                                                                           |                                                        |                            | Next                        | Cancel                |                 |                                                                                                    |        |          | 1   |  |

Sau đó ta thấy xuất hiện giao diện để tạo tên và mô tả cho policy

**Policy Name:** *Leaking\_Route* 

### **Policy Description:** *Leaking\_Route*

| NOTITOL - VEN CISCO SDWAIN            | +                                                 |                                               |                              | v – Ø                      |
|---------------------------------------|---------------------------------------------------|-----------------------------------------------|------------------------------|----------------------------|
| → C ▲ Not secure   +                  | ttps://192.168.1.1:8443/#/app/config/policy?type= | centralizedPolicy&action=add                  |                              | ie 🛧 🛛 🔹                   |
| E Cisco SD-WAN                        | ○ Select Resource Group •                         | VPN                                           |                              | $\bigcirc \equiv \bigcirc$ |
| entralized Policy > Add Polic         | y<br>ate Groups of Interest 🥝 Configure Topi      | ology and VPN Membership 🛛 😔 Configure Traffi | c Rules Apply Policies to Si | tes and VPNs               |
| Add policies to sites and VP!         | ٩s                                                |                                               |                              |                            |
| Policy Name* Leaking                  | ıg_Route                                          |                                               |                              |                            |
| Policy Description* Leaking           | ng_Route                                          |                                               |                              |                            |
| eaking_Route                          |                                                   |                                               |                              | CUSTOM CONTROL             |
| (+) New Site/Region List<br>Direction | Site/Region List                                  | Region ID                                     | Action                       |                            |
|                                       |                                                   |                                               |                              |                            |
|                                       |                                                   |                                               |                              |                            |
|                                       |                                                   |                                               |                              |                            |
|                                       |                                                   |                                               |                              |                            |
|                                       |                                                   |                                               |                              |                            |
|                                       |                                                   |                                               |                              |                            |
| ack                                   |                                                   | Preview Save Policy C                         | ancel                        |                            |

Website: www.vnpro.vn | Forum: www.vnpro.org | Video: https://www.youtube.com/@vnpro149

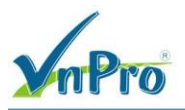

Ở phần New Site List, ta chọn lần lượt Site1, Site2, Site3 theo hướng vào (in)

| = CISCO SD-WAIN                                                                                                    | Select Resource Group                     | VPN                                                                                                    |                                       | $\cap$                                                                                                    |                     | = (                            | 2                    |
|----------------------------------------------------------------------------------------------------|-------------------------------------------|----------------------------------------------------------------------------------------------------|---------------------------------------|----------------------------------------------------------------------------------------------------|---------------------|--------------------------------|----------------------|
| entralized Policy > Add Policy                                                                                                    | •                                         |                                                                                                    |                                       |                                                                                                    |                     |                                | -                    |
| Create                                                                                                    | e Groups of Interest 📀 Configure Topology | and VPN Membership 🕑 Configure Tr                                                                                                    | raffic Rules Apply Policies to        | Sites and VPNs                                                                                                    |                     |                                |                      |
| Add policies to sites and VPNs                                                                                                    |                                           |                                                                                                    |                                       |                                                                                                    |                     |                                |                      |
| Policy Name* Leaking                                                                                                    | Route                                     |                                                                                                    |                                       |                                                                                                    |                     |                                |                      |
| Policy Description* Leaking,                                                                                                    | Route                                     |                                                                                                    |                                       |                                                                                                    |                     |                                |                      |
| opology Application-A                                                                                                    | ware Routing Traffic Data Cflowd          | Role Mapping for Regions                                                                                                    |                                       |                                                                                                    |                     |                                |                      |
| eaking_Route                                                                                                    |                                           |                                                                                                    |                                       | CUSTOM                                                                                                    | CON                 | TROL                           | Î                    |
|                                                                                                    |                                           |                                                                                                    |                                       |                                                                                                    |                     |                                | I                    |
| New Site/Region List                                                                                                    |                                           |                                                                                                    |                                       |                                                                                                    |                     |                                | I                    |
| ) Site List () Region ()                                                                                                    |                                           |                                                                                                    |                                       |                                                                                                    |                     |                                | I                    |
| Site1 x Site2 x Site3                                                                                                    | ×                                         |                                                                                                    |                                       |                                                                                                    |                     | -                              | I                    |
| Search                                                                                                    |                                           |                                                                                                    |                                       |                                                                                                    |                     |                                | I                    |
| Site1                                                                                                    |                                           |                                                                                                    |                                       |                                                                                                    |                     |                                | I                    |
|                                                                                                    |                                           |                                                                                                    |                                       |                                                                                                    |                     |                                |                      |
| Site2                                                                                                    |                                           |                                                                                                    |                                       |                                                                                                    |                     |                                | ı                    |
| 2 Site2<br>2 Site3                                                                                                    |                                           |                                                                                                    |                                       |                                                                                                    |                     |                                | l                    |
| Site2<br>Site3<br>Site3<br>DEL C SUVAN X                                                                                                    | s 10 10 10 10 10 10 10 10 10 10 10 10 10  | Preview Save Policy                                                                                                    | Cancel                                | ^ @ €<br>~                                                                                                    | £g ⊄ <mark>×</mark> | 9:01<br>7/11/                  | AM<br>2023           |
| Site2<br>Site3<br>ack<br>O Hi                                                                                                    |                                           | Preview Save Policy                                                                                                    | Cancel                                | د ق ف<br>ب<br>ک                                                                                                    | t3 <b>⊲</b> ×       | 9:01<br>7/11/<br>-             | AM<br>2023           |
| Site2<br>Site3<br>Site3<br>Site3<br>Site4<br>Site5<br>Site3<br>Site4<br>Site3<br>Site4<br>Site3<br>Site3<br>Si                                                                                                    |                                           | Preview Save Policy alizedPolicy&action=add VPN                                                                                                    | Cancel                                | € ف م<br>ب<br>ی                                                                                                    | ₹ <b>4</b> ×        | 9:01<br>7/11/<br><br>E (       | AM<br>2023<br>1<br>1 |
| Site2<br>Site3<br>Site3<br>ack<br>O H C C C<br>C A Not secure Http<br>C A Not secure Http<br>C C A Not secure Nttp<br>C C C C SD-WAN<br>ntrailzed Policy > Add Policy<br>C Create                                                                                                    |                                           | Preview Save Policy alizedPolicy&action=add VPN and VPN Membership @ Configure Tr                                                                                                    | Cancel                                | ∧ Q̄, ∉ ✓ ✓<                                                                                                    |                     | 9:01<br>7/11/<br>=<br>=<br>= ( | AM<br>2023<br>0<br>1 |
| Site2<br>Site3<br>Site3<br>ack<br>C A Not secure   Attg<br>C C A Not secure   Attg<br>C C A Not secure   Attg<br>C C C C C C C C C C C C C C C C C C C                                                                                                     |                                           | Preview Save Policy alizedPolicy&action=add VPN and VPN Membership O Configure Tr                                                                                                    | Cancel affic Rules Apply Policies to  | ∧ Q €                                                                                                    |                     | 9x01<br>7/11/<br>              | AM<br>2023           |
| Site2<br>Site3<br>Site3<br>ack<br>O H C C C C C C C C C C C C C C C C C C                                                                                                    |                                           | Preview Save Policy alizedPolicy&action=add VPN and VPN Membership Configure Tr                                                                                                    | Cancel                                | <ul> <li>▲ ④ ●</li> <li>✓</li> <li>✓<!--</td--><td>₹ 4<mark>×</mark></td><td>9:01<br/>7/11/<br/>=<br/>=<br/>= (</td><td>AM<br/>2023</td></li></ul> | ₹ 4 <mark>×</mark>  | 9:01<br>7/11/<br>=<br>=<br>= ( | AM<br>2023           |
| Site2<br>Site3<br>Site3 |                                           | Preview Save Policy alizedPolicy&action=add VPN and VPN Membership Ornfigure Tr                                                                                                    | Cencel affic Rules  Apply Policies to | ^ Q. €                                                                                                    | ₹ <b>4</b><br>• ☆   | 9:01<br>7/11/<br>=<br>= (      | AM<br>2023           |
| Site2<br>Site3<br>Site3<br>Si                                                                                                    |                                           | Preview Save Policy alizedPolicy&action=add VPN and VPN Membership ③ Configure Tr                                                                                                    | Cancel                                | <ul> <li>∧ Q. Q.</li> <li>✓</li> <li>✓</li></ul>                                                                                                   | ₹ <b>0</b> ×        | 9:01<br>7/11/<br>=<br>=<br>= ( | AM<br>2023           |
| Site2<br>Site3<br>Site3<br>Site4<br>Site3<br>Site4<br>Site4<br>Site5<br>Site4<br>Site5<br>Site5<br>Site5<br>Site6<br>Site6                                                                                                    |                                           | Preview Save Policy                                                                                                    | Cancel                                | ∧ Q̄ ∉                                                                                                    |                     | 9:01<br>7/11/<br>=<br>: (      | AM<br>2023           |
| Site2 Site3 Site3 Site4 Site3 Site3 Site4 Site4 Site4 Site6 Site5 Site5 Site5 Site5 Site5 Site6 Site6                                                                                                    |                                           | Preview Save Policy                                                                                                    | Cancel                                | <ul> <li>No and VPNs</li> </ul>                                                                                                    | € ⊄≈                | 9:011<br>7/11/<br>=<br>= (     | AM<br>2023           |
| Site2<br>Site3<br>ack<br>C AND SECURE Http:<br>C C NOT SECURE Http:<br>C C AND SECURE Http:<br>C C ADD POlicy > Add Policy<br>C Create<br>Add policies to sites and VPNs<br>Policy Name* Leaking,<br>Policy Description* Leaking,<br>Policy Description* Leaking,<br>Policy                                                                                                    |                                           | Preview Save Policy alizedPolicy&action=add VPN and VPN Membership  Configure Tr Configure Tr Co | Cancel                                | <ul> <li>▲ ④ ●</li> <li>✓</li> <li>✓<!--</td--><td>₹ 4<b>≈</b></td><td>9x01<br/>7/11/<br/>=<br/>=<br/>= (</td><td>AM<br/>2023</td></li></ul>       | ₹ 4 <b>≈</b>        | 9x01<br>7/11/<br>=<br>=<br>= ( | AM<br>2023           |

Chọn Save Policy để hoàn thành tạo policy

Cuối cùng ta kích hoạt policy vừa tạo xong bằng cách chọn Activate

|                                                                                                    |                                                                                                    |                                                                                                |                                                                |                             | <b>ĐT</b> : (028) 351                                                             | 124257   Hotline: 09334                                                                                                    | 127079 En                                                                                                    | nail: v                                                                                                    | npro@v                                  |
|----------------------------------------------------------------------------------------------------|----------------------------------------------------------------------------------------------------|------------------------------------------------------------------------------------------------|----------------------------------------------------------------|-----------------------------|-----------------------------------------------------------------------------------|----------------------------------------------------------------------------------------------------|----------------------------------------------------------------------------------------------------|----------------------------------------------------------------------------------------------------|-----------------------------------------|
| onitor - VPN Cisco SDWAN                                                                                                    | × +                                                                                                    |                                                                                                |                                                                |                             |                                                                                   |                                                                                                    | ~ -                                                                                                    | C                                                                                                    | ı ×                                     |
| C A Not secure                                                                                                    | e   https://192.168.1.1:8443/#                                                                                                    | */app/config/policy/centrali                                                                   | izedPolicy/policies                                            |                             |                                                                                   |                                                                                                    | € ☆                                                                                                    |                                                                                                    | <b>1</b> :                              |
| Cisco SD-WA                                                                                                    | AN 💮 Select Res                                                                                                    | source Group▼                                                                                  |                                                                | VPN                         |                                                                                   | 2                                                                                                    |                                                                                                    | 0                                                                                                    | 4                                       |
|                                                                                                    |                                                                                                    |                                                                                                | Centralized Policy                                             | Localized Policy            |                                                                                   | ျို့ Custom                                                                                                    | Options                                                                                                    | ~                                                                                                    |                                         |
| Q Search                                                                                                    |                                                                                                    |                                                                                                |                                                                |                             |                                                                                   |                                                                                                    |                                                                                                    | $\nabla$                                                                                                    |                                         |
| Add Policy Add Def                                                                                                    | fault AAR & QoS                                                                                                    |                                                                                                |                                                                |                             |                                                                                   |                                                                                                    |                                                                                                    |                                                                                                    |                                         |
|                                                                                                    |                                                                                                    |                                                                                                |                                                                |                             |                                                                                   | Total Rows:                                                                                                    | 4 9                                                                                                    | \$ <u>\$</u>                                                                                                    |                                         |
| _eaking_Route                                                                                                    | Leaking_Route                                                                                                    | UI Policy Builder                                                                              | false                                                          | admin                       | 07112023T090307670                                                                | Last opdated                                                                                                    | PM + •••                                                                                                    |                                                                                                    |                                         |
| /PN11_NAT_POLICY                                                                                                    | VPN11_NAT_POLICY                                                                                                    | UI Policy Builder                                                                              | false                                                          | admin                       | 07102023T221734749                                                                | 11 Jul 2023 5:17:3                                                                                                    | View                                                                                                    | _                                                                                                    |                                         |
| -lub_and_Spoke                                                                                                    | Hub_and_Spoke                                                                                                    | UI Policy Builder                                                                              | false                                                          | admin                       | 07102023T221735899                                                                | 11 Jul 2023 5:17:3                                                                                                    | Copy                                                                                                    |                                                                                                    |                                         |
| Jser_Guest_VPN12                                                                                                    | User_Guest_VPN12                                                                                                    | UI Policy Builder                                                                              | false                                                          | admin                       | 07102023T221736864                                                                | 11 Jul 2023 5:17:3                                                                                                    | Delete                                                                                                    |                                                                                                    |                                         |
| onitor - VPN Cisco SDWAN                                                                                                    | ► ♦  × +                                                                                                    | <u>e</u>                                                                                       |                                                                |                             |                                                                                   | ^ @                                                                                                    | v ⊕ 4 <mark>×</mark> ;<br>∨ −                                                                                                    | 9:03 AM<br>7/11/202                                                                                              | I <sub>3</sub>                          |
| Aonitor - VPN Cisco SDWAN                                                                                                    | × +<br>e   https://192.168.1.1:8443/#                                                                                                    | ع<br>/app/config/policy/centralia                                                              | zedPolicy/policies                                             |                             |                                                                                   | ^ @                                                                                                    | v ⊕ ¶≥ ;<br>∨ -<br>⊮ ☆                                                                                                    | 9:03 AM<br>7/11/202                                                                                              | 3 ↓<br>×                                |
| O     III     C       Monitor - VPN Cisco SDWAN       →     C     ▲ Not secure       E     Cisco SD-WA                                                                                                    |                                                                                                    | //app/config/policy/centralia                                                                  | zedPolicy/policies                                             | VPN                         |                                                                                   | 5                                                                                                    | v ⊕ • <mark>*</mark> ;<br>v -<br>le ☆<br>) =                                                                                                    | 9:03 AM<br>7/11/202                                                                                              | ×                                       |
| ↓     ↓       ↓     ↓       ↓     ↓       ↓     ↓       ↓     ↓       ↓     ↓       ↓     ↓       ↓     ↓       ↓     ↓       ↓     ↓       ↓     ↓       ↓     ↓       ↓     ↓       ↓     ↓       ↓     ↓       ↓     ↓       ↓     ↓       ↓     ↓       ↓     ↓       ↓     ↓       ↓     ↓       ↓     ↓       ↓     ↓       ↓     ↓       ↓     ↓       ↓     ↓       ↓     ↓       ↓     ↓       ↓     ↓       ↓     ↓       ↓     ↓       ↓     ↓       ↓     ↓       ↓     ↓       ↓     ↓       ↓     ↓       ↓     ↓       ↓     ↓       ↓     ↓       ↓     ↓       ↓     ↓       ↓     ↓       ↓     ↓       ↓     ↓       ↓     ↓       ↓ </td <td></td> <td>e<br/>t/app/config/policy/centraliz<br/>source Group►</td> <td>zedPolicy/policies</td> <td>VPN<br/>Localized Policy</td> <td></td> <td>~ α<br/></td> <td>v ⊕ d<sub>e ;</sub><br/>v =<br/><u>e</u> ★)<br/>) Ξ<br/>Options v</td> <td>9:03 AM<br/>7/11/202</td> <td>3</td>                                                                                                    |                                                                                                    | e<br>t/app/config/policy/centraliz<br>source Group►                                            | zedPolicy/policies                                             | VPN<br>Localized Policy     |                                                                                   | ~ α<br>                                                                                                    | v ⊕ d <sub>e ;</sub><br>v =<br><u>e</u> ★)<br>) Ξ<br>Options v                                                                                                    | 9:03 AM<br>7/11/202                                                                                              | 3                                       |
| C H C Not secure C SD-WA C Search                                                                                                    |                                                                                                    | R<br>t/app/config/policy/centralia<br>source Group►                                            | zedPolicy/policies                                             | VPN<br>Localized Policy     | ~                                                                                 | ົດ ອັ                                                                                                    | ( ∰ <b>4</b> , ;                                                                                                    | 9:03 AM<br>7/11/202<br>7<br>7<br>7                                                                               | x .                                     |
| El:      C                                                                                                    | x +<br>https://192.168.1.1:8443/#<br>AN ⑦ Select Res<br>fault AAR & QoS                                                                                                    | Activa                                                                                         | centralized Policy                                             | VPN<br>Localized Policy     | ×                                                                                 | າ ອັ<br>ເ                                                                                                    | <pre></pre>                                                                                                    | 9:03 AM<br>//11/202                                                                                              | 3 🖓                                     |
| A Search                                                                                                    | x +<br>https://192.168.1.1:8443/#<br>AN ⑦ Select Res<br>fault AAR & QoS<br>Description                                                                                                    | Activa                                                                                         | centralized Policy<br>Centralized Policy<br>ate Policy         | VPN<br>Localized Policy     | ×                                                                                 | ۲۰ ق<br>آرژ Custom (<br>Total Rows: ۵<br>Last Updated                                                                                                    | ⊕                                                                                                    | 9:03 AM<br>//11/202<br>⑦                                                                                         | ,                                       |
| A Search      Add Policy Add Def      Add Policy Add Def      Add Policy Add Policy Add Polic | Image: Select Res       x       +       e       https://192.168.1.18443/#       AN       ©       Select Res       fault AAR & QoS       Description       Leaking_Route                                                                                                    | Activa<br>Policy will be<br>1.1.1.3                                                            | zedPolicy/policies Centralized Policy                          | VPN<br>Localized Policy     | ×<br>ersion<br>231090307670                                                       | Total Rows: -<br>Last Updated<br>11 Jul 2023 4:03:07                                                                                                    | ● 4。                                                                                                    | 903 AM<br>7/11/202<br>0<br>0<br>0<br>0<br>0<br>0<br>0<br>0<br>0<br>0<br>0<br>0<br>0                              | 3 Q                                     |
| A Search      A Search      A Search      Add Policy Add Def      Add Policy Add Def      Add Policy Add Policy      Add Policy Add Policy      Add Policy Add Policy      Add Policy Add Policy      Add Policy Add Policy      Add Policy Add Policy      Add Policy Add Policy      Add Policy Add Policy      Add Policy Add Policy      Add Policy      Add Policy Add Policy      Add Policy        | Image: Second Second | Policy will be<br>1.1.1.3                                                                      | centralized Policy                                             | VPN Localized Policy warts: | × ersion<br>23T090307670<br>23T221734749                                          | ۲۰ מַרָּ<br>ער איז איז איז איז איז איז איז איז איז איז                                                                                                    | ♣ 4. ★ 2 ★ 2 > = 2 > 2 > 2 > 2 > 2 > 4 > 2 > 2 > 4 > 2 > 4 > 2 > 4 > 2 > 4 > 2 > 4 > 4<                                                                                                    | 9:03 AM<br>7/11/202<br>7<br>7<br>7<br>7<br>7<br>7                                                                | × :                                     |
| Add Policy Add Def eaking_Route                                                                                                    | Image: Select Reserve and the select reserve and the select reserve and the select  | Policy will be<br>1.1.1.3<br>UI<br>UI                                                          | zedPolicy/policies  Centralized Policy  ate Policy  ate Policy | VPN Localized Policy harts: | ×<br>ersion<br>23T221736749<br>23T221736899                                       | Τοταί Rows:         Γ           Τοταί Rows:         Γ           Last Updated         11 Jul 2023 4:03:07 I           11 Jul 2023 5:17:34 J         11 Jul 2023 5:17:34 J                                                                                                    | ♣ 4 ✓ ✓ · · · · · · · · · · · · · · · · · · ·                                                                                                    | 903 AM                                                                                                    | 3 - X - X - X - X - X - X - X - X - X - |
|                                                                                                    | Image: Select Res       x     +       all https://192.168.1.1:8443/#       AN     Image: Select Res       fault AAR & QoS       Description       Leaking_Route       VPN11_NAT_POLICY       Hub_and_Spoke       User_Guest_VPN12                                                                                                    | Activa<br>Vapp/config/policy/centraliz<br>source Group+<br>Activa<br>Policy will be<br>1.1.1.3 | zedPolicy/policies                                             | Localized Policy            | arsion           231090307670           231221735899           071020231221736864 | ۲۰۰ ۵<br>۲۰۰ ۲۰۰۱<br>۲۰۰ ۲۰۰۱<br>۲۰۰ ۲۰۰<br>۲۰۰ ۲۰۰<br>۲۰۰ | ♣ 4. ✓ -  ✓ -  ✓ -  ✓ →  ✓ →  ✓ →  ✓ →  ✓ →  ✓ →  ✓ →  ✓ →  ✓ →  ✓ →  ✓ →  ✓ →  ✓ →  ✓ →  ✓ →  ✓ →  ✓ →  ✓ →  ✓ →  ✓ →  ✓ →  ✓ →  ✓ →  ✓ →  ✓ →  ✓ →  ✓ →  ✓ →  ✓ →  ✓ →  ✓ →  ✓ →  ✓ →  ✓ →  ✓ →  ✓ →  ✓ →  ✓ →  ✓ →  ✓ →  ✓ →  ✓ →  ✓ →  ✓ →  ✓ →  ✓ →  ✓ →  ✓ →  ✓ →  ✓ →  ✓ →  ✓ →  ✓ →  ✓ →  ✓ →  ✓ →  ✓ →  ✓ →  ✓ →  ✓ →  ✓ →  ✓ →  ✓ →  ✓ →  ✓ →  ✓ →  ✓ →  ✓ →  ✓ →  ✓ →  ✓ →  ✓ →  ✓ →  ✓ →  ✓ →  ✓ →  ✓ →  ✓ →  ✓ →  ✓ →  ✓ →  ✓ →  ✓ →  ✓ →  ✓ →  ✓ →  ✓ →  ✓ →  ✓ →  ✓ →  ✓ →  ✓ →  ✓ →  ✓ →  ✓ →  ✓ →  ✓ →  ✓ →  ✓ →  ✓ →  ✓ →  ✓ →  ✓ →  ✓ →  ✓ →  ✓ →  ✓ →  ✓ →  ✓ →  ✓ →  ✓ →  ✓ →  ✓ →  ✓ →  ✓ →  ✓ →  ✓ →  ✓ →  ✓ →  ✓ →  ✓ →  ✓ →  ✓ →  ✓ →  ✓ →  ✓ →  ✓ →  ✓ →  ✓ →  ✓ →  ✓ →  ✓ →  ✓ →  ✓ →  ✓ →  ✓ →  ✓ →  ✓ →  ✓ →  ✓ →  ✓ →  ✓ →  ✓ →  ✓ →  ✓ →  ✓ →  ✓ →  ✓ →  ✓ →  ✓ →  ✓ →  ✓ →  ✓ →  ✓ →  ✓ →  ✓ →  ✓ →  ✓ →  ✓ →  ✓ →  ✓ →  ✓ →  ✓ →  ✓ →  ✓ →  ✓ →  ✓ | 903 AM<br>/11/201<br>7<br>7<br>7<br>7<br>7<br>7<br>7<br>7<br>7<br>7<br>7<br>7<br>7<br>7<br>7<br>7<br>7<br>7<br>7 | × :                                     |

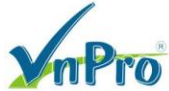

TRUNG TÂM TIN HỌC VNPRO

**Đ**C: 276 - 278 Ung Văn Khiêm, P.25, Q.Binh Thạnh, Tp Hồ Chí Minh **Đ**T: (028) 35124257 | **Hotline:** 0933427079 **Email:** vnpro@vnpro.org

^ @ € 4∎ 9:05 AM □

|                                                                                                    |                                     |                                    |                                 | D1. (020) 5.                 | 124251 120000000000000000000000000000000000 | is man. and          | noternha |
|----------------------------------------------------------------------------------------------------|-------------------------------------|------------------------------------|---------------------------------|------------------------------|---------------------------------------------|----------------------|----------|
| 👑 Monitor - VPN Cisco SDWAN 🗙 🕂                                                                                                    |                                     |                                    |                                 |                              | ~                                           | - 0                  | ×        |
| ← → C ▲ Not secure   https://1                                                                                                    | 92.168.1.1:8443/#/app/config/policy | /centralizedPolicy/policies        |                                 |                              | Ŀ                                           | ☆ 🛛 🖉                | B :      |
| ≡ Cisco SD-WAN                                                                                                    | Select Resource Group•              |                                    | VPN                             |                              | $\bigcirc$                                  | ≡ ⊘                  | 4        |
| Centralized Policy > Config Diff       vSmart Controllers     Total<br>1       Device list (Total: 1 devices)       Filter/Search   P953c011-633c-4533-a9dc-5eccfe3fade4 vSmart[1.1.1.3 |                                     | Please select                      | a device from the device list   |                              |                                             |                      |          |
|                                                                                                    |                                     |                                    |                                 |                              |                                             |                      |          |
|                                                                                                    |                                     |                                    | Activate                        | Cancel                       |                                             |                      |          |
| 📫 🔎 🛱 🗘 🖿                                                                                                    | 0 🔼 🖻 🛃                             |                                    |                                 |                              | ~ ⊕ €                                       | 9:04 AM<br>7/11/2023 | $\Box$   |
| 🗰 Monitor - VPN Cisco SDWAN 🗙 🕂                                                                                                    |                                     |                                    |                                 |                              | ~                                           | - 0                  | ×        |
| ← → C ▲ Not secure   https://1                                                                                                    | 92.168.1.1:8443/#/app/device/status | ?activity=vsmart_policy_config&pid | =vsmart_policy_config-3fafabbf- | -f5fd-4d8c-8671-59b4771f5022 | Ŕ                                           | ☆ 🛛 🛔                | ) E      |
| ≡ Cisco SD-WAN                                                                                                    | Select Resource Group•              |                                    |                                 |                              | $\bigcirc$                                  | 0                    | 4        |
| Push vSmart Policy   🖉 Validation Succ                                                                                                    | Dess                                |                                    |                                 |                              | Initiated By: admin From:                   | 192.168.1.200        | -        |
| Total Task: 1   Success : 1                                                                                                    |                                     |                                    |                                 |                              |                                             |                      |          |
| Q Search                                                                                                    |                                     |                                    |                                 |                              |                                             | $\nabla$             |          |
|                                                                                                    |                                     |                                    |                                 |                              | Total Rows: 1                               | C 🕸                  |          |
| > Status                                                                                                    | Message                             | Hostname                           | System IP                       | Site ID                      | vManage IP                                  |                      |          |
| > Success                                                                                                    | Done - Push vSmart Policy           | vSmart                             | 1.1.1.3                         | 1000                         | 1.1.1.1                                     |                      |          |
|                                                                                                    |                                     |                                    |                                 |                              |                                             |                      |          |

#### 📲 🔎 🛱 💽 🖬 🔮 💽 🖻

### IV.Kiểm tra

Kiểm tra trên thiết bị vEdge lần lượt ở ba site bằng lệnh show ip routes vpn 12 thì ta thấy VPN12 đã học được route của VPN1

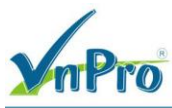

CÔNG TY TNHH TƯ VÁN VÀ DỊCH VỤ CHUYÊN VIỆT TRUNG TÂM TIN HỌC VNPRO

ĐC: 276 - 278 Ung Văn Khiêm, P.25, Q.Bình Thạnh, Tp Hồ Chí Minh DT: (028) 35124257 | Hotline: 0933427079 Email: vnpro@vnpro.org

- = ×

🕞 vEdge-Site1

| 1 🕄 💭     | 🖏 🔏 Enter host <alt+r> 🛛 🗈 🛍</alt+r> | M 👍 🗟 🍠 📑 % 📍 👳 | 2 |   |   |   |         |      |         |     |
|-----------|--------------------------------------|-----------------|---|---|---|---|---------|------|---------|-----|
| 🖋 vManage | r 🛩 vBond 🛩 vSmart 🛩 vEdge-Site1     | ×               |   |   |   |   |         |      |         | d Þ |
|           |                                      |                 |   |   |   |   |         |      |         | •   |
|           |                                      |                 |   |   |   |   |         |      |         | E   |
|           |                                      |                 |   |   |   |   |         |      |         | F   |
|           |                                      |                 |   |   |   |   |         |      |         | F   |
| , S<br>12 | 10.10.10.0/24                        | omp             | - | - | - | - | 2.1.1.1 | mpls | ipsec B | F   |
|           |                                      |                 |   |   |   |   |         |      |         | £   |
|           |                                      |                 |   |   |   |   |         |      |         | e   |
|           |                                      |                 |   |   |   |   |         |      |         | e   |
|           |                                      |                 |   |   |   |   |         |      |         | F   |
|           |                                      |                 |   |   |   |   |         |      |         | e.  |
|           |                                      |                 |   |   |   |   |         |      |         |     |
|           |                                      |                 |   |   |   |   |         |      |         | £   |
|           |                                      |                 |   |   |   |   |         |      |         | £   |
|           |                                      |                 |   |   |   |   |         |      |         | e   |
|           |                                      |                 |   |   |   |   |         |      |         | e i |
|           |                                      |                 |   |   |   |   |         |      |         | •   |
|           | Sitel#                               |                 |   |   |   |   |         |      |         | Ļ   |

Terre State 2 File Edit View Options Transfer Script Tools Window Help State 20 State 1 - State 2 - State 2 - Sta

| 💜 vManag       | er   🌱 vBond   🖤 vSmart   🖤 vEdge-Site | e1 💜 vEdge-Site2 🗙 |   |   |   |   |         |              |       | 4 |
|----------------|----------------------------------------|--------------------|---|---|---|---|---------|--------------|-------|---|
| , S<br>12      |                                        |                    |   |   |   |   |         |              |       | F |
| , S<br>12      |                                        |                    |   |   |   |   |         |              |       | F |
| , s<br>12      |                                        |                    |   |   |   |   |         |              |       | F |
| 12             |                                        |                    |   |   |   |   |         |              |       | F |
| 12             | 10.10.10.0/24                          | omp                | - | - | - | - | 2.1.1.1 | biz-internet | ipsec | F |
| 12             |                                        |                    |   |   |   |   |         |              |       | F |
| 12             |                                        |                    |   |   |   |   |         |              |       | F |
| 12             |                                        |                    |   |   |   |   |         |              |       | F |
| 12             |                                        |                    |   |   |   |   |         |              |       | F |
| 12             |                                        |                    |   |   |   |   |         |              |       | F |
| 12             |                                        |                    |   |   |   |   |         |              |       | F |
| 12             |                                        |                    |   |   |   |   |         |              |       | F |
| 12             |                                        |                    |   |   |   |   |         |              |       | - |
| 12             |                                        |                    |   |   |   |   |         |              |       | F |
| 12             |                                        |                    |   |   |   |   |         |              |       | F |
| ,s<br>12<br>,s |                                        |                    |   |   |   |   |         |              |       | F |
|                |                                        |                    |   |   |   |   |         |              |       |   |

- 🗆 ×

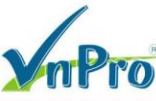

**D**C: 276 - 278 Ung Văn Khiêm, P.25, Q.Bình Thạnh, Tp Hồ Chí Minh **D**T: (028) 35124257 | **Hotline**: 0933427079 **Email**: vnpro@vnpro.org

o ×

| vEdge-Site3 |      |      |         |          |  |  |  |  |  |  |
|-------------|------|------|---------|----------|--|--|--|--|--|--|
| File        | Edit | View | Options | Transfer |  |  |  |  |  |  |

Script Tools Window Helr

| 🞝 🕄 다 🖓 🕉 Enter host - Alt-En- 🛯 🕰 🔥 🔓 🖅 🕉 🕴 😥 🔝                                                    |               |     |   |   |   |   |         |              |       |   |
|----------------------------------------------------------------------------------------------------|---------------|-----|---|---|---|---|---------|--------------|-------|---|
| Ø vManager Ø v8ond   Ø vSmart   Ø vEdge-Site1   Ø vEdge-Site2   Ø vEdge-Site2   Ø vEdge-Site3   × 4 |               |     |   |   |   |   |         |              |       |   |
| ,S<br>12                                                                                            |               |     |   |   |   |   |         |              |       | F |
| , 5<br>12<br>. S                                                                                    |               |     |   |   |   |   |         |              |       | F |
| 12<br>, S                                                                                           |               |     |   |   |   |   |         |              |       | F |
| 12<br>• S                                                                                           | 10.10.10.0/24 | omp | - | - | - | - | 2.1.1.1 | mpls         | ipsec | F |
| 12                                                                                                  | 10.10.10.0/24 | omp | - | - | - | - | 2.1.1.1 | biz-internet | ipsec | F |
| 12<br>,S                                                                                            |               |     |   |   |   |   |         |              |       | F |
| 12<br>,S                                                                                            |               |     |   |   |   |   |         |              |       | F |
| 12<br>• S                                                                                           |               |     |   |   |   |   |         |              |       | F |
| 12<br>• S                                                                                           |               |     |   |   |   |   |         |              |       | F |
| 12<br>. S                                                                                           |               |     |   |   |   |   |         |              |       | F |
| 12<br>. S                                                                                           |               |     |   |   |   |   |         |              |       | F |
| 12<br>. S                                                                                           |               |     |   |   |   |   |         |              |       | F |
| 12<br>• S                                                                                           |               |     |   |   |   |   |         |              |       | F |
| 12                                                                                                  |               |     |   |   |   |   |         |              |       | F |
| 12                                                                                                  |               |     |   |   |   |   |         |              |       | - |
| 12<br>,S                                                                                            |               |     |   |   |   |   |         |              |       | F |
| vEdge_                                                                                              | vEdge_Site3≇v |     |   |   |   |   |         |              |       |   |

Thực hiện lệnh ping từ PC1 của VPN12 sang server của VPN1 ở SITE1

```
PC1> ping 10.10.10.2
```

```
10.10.10.2 icmp_seq=1 timeout
84 bytes from 10.10.10.2 icmp_seq=2 ttl=62 time=30.886 ms
84 bytes from 10.10.10.2 icmp_seq=3 ttl=62 time=21.137 ms
84 bytes from 10.10.10.2 icmp_seq=4 ttl=62 time=28.630 ms
84 bytes from 10.10.10.2 icmp_seq=5 ttl=62 time=39.502 ms
```

#### PC1>

Thực hiện lệnh ping từ PC2 của VPN12 sang server của VPN1 ở SITE2

```
PC2> ping 10.10.10.2
```

| 10.10.10.2 icmp seq=1 timeout |       |      |            |            |        |             |    |  |  |  |
|-------------------------------|-------|------|------------|------------|--------|-------------|----|--|--|--|
| 84                            | bytes | from | 10.10.10.2 | icmp_seq=2 | ttl=61 | time=70.790 | ms |  |  |  |
| 84                            | bytes | from | 10.10.10.2 | icmp_seq=3 | ttl=61 | time=56.717 | ms |  |  |  |
| 84                            | bytes | from | 10.10.10.2 | icmp_seq=4 | ttl=61 | time=45.977 | ms |  |  |  |
| 84                            | bytes | from | 10.10.10.2 | icmp_seq=5 | ttl=61 | time=66.777 | ms |  |  |  |
|                               |       |      |            |            |        |             |    |  |  |  |

#### Thực hiện lệnh ping từ PC3 của VPN12 sang server của VPN1 ở SITE3

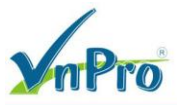

PC3> ping 10.10.10.2

10.10.10.2 icmp\_seq=1 timeout 84 bytes from 10.10.10.2 icmp\_seq=2 ttl=61 time=65.063 ms 84 bytes from 10.10.10.2 icmp\_seq=3 ttl=61 time=65.739 ms 84 bytes from 10.10.10.2 icmp\_seq=4 ttl=61 time=75.115 ms 84 bytes from 10.10.10.2 icmp\_seq=5 ttl=61 time=74.374 ms

PC3>

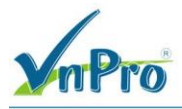